# Dorobek naukowy www – instrukcja użytkowników

Partners In Progress 14.03.2016

# Spis treści

| IN | FORMAC | CJE OGÓLNE                                      | 4        |
|----|--------|-------------------------------------------------|----------|
| 1. | LOG    | DWANIE DO WIRTUALNEJ UCZELNI                    | 5        |
| 2. | PRO    | FIL                                             | 6        |
| 3. | cv     |                                                 | 6        |
| 4. | DZIA   | ŁALNOŚĆ NAUKOWA                                 | 6        |
| 5. | SŁOV   | VNIKI                                           | 9        |
|    | 5.1.   | LISTA OSÓB                                      |          |
|    | 5.2.   | JEDNOSTKI ORGANIZACYJNE UCZELNI                 |          |
|    | 5.3.   | UCZELNIE                                        | 10       |
|    | 5.4.   | ORGANIZACJE                                     |          |
|    | 5.5.   | CZASOPISMA                                      | 11       |
|    | 5.6.   | WYDAWCY                                         | 12       |
|    | 5.7.   | MIEJSCOWOŚĆ                                     | 13       |
|    | 5.8.   | Kraj                                            | 13       |
|    | 5.9.   | Seria wydawnicza                                | 14       |
|    | 5.10.  | ZASIĘG                                          | 14       |
|    | 5.11.  | JĘZYK PUBLIKACJI                                | 15       |
| 6. | POD    | STAWOWE CZYNNOŚCI                               | 15       |
|    | 6.1.   | DODAWANIE DOKUMENTÓW                            |          |
|    | 6.2.   | DODAWANIE, EDYCJA DANYCH                        | 16       |
| 7. | FOR    | MULARZE                                         | 17       |
|    | 71     |                                                 | 17       |
|    | 7.1.   | PRZEWODI NAUKOWE.                               | 17<br>17 |
|    | 7.1.1  | Pizewou uukluiski<br>Postenowanie habilitacuine | / 1      |
|    | 7.1.2  | Postepowanie nadania tytyłu profesora           |          |
|    | 7.1.5  |                                                 | 20       |
|    | 7.2.   | Monografia                                      | 21       |
|    | 7.2.1  | Pozdział w monografii                           | 21       |
|    | 7.2.2  | Redakcia monografii                             | 25       |
|    | 7.2.5  | Artykuł w czasoniśmie naukowym                  | 20       |
|    | 7.2.4  | Redakcia czasopismie naukowego                  | 27<br>20 |
|    | 726    | Materiały nakonferencyjne                       |          |
|    | 7.2.0  | Cytowania                                       |          |
|    | 73     | KONFERENCIE                                     |          |
|    | 731    | liczestnictwo w konferencii                     |          |
|    | 732    | Organizacia konferencii                         | 35       |
|    | 74     | Wykłady na seminariach nalikowych               | 36       |
|    | 7.5.   | PROMOTORSTWA I RECENZIE                         |          |
|    | 751    | Promotorstwo rozpraw doktorskich                | 37       |
|    | 752    | Recenzie naukowe                                |          |
|    | 7.6.   | Członkostwa z wyboru i pełnione funkcje         |          |
|    | 7.7.   | WSPÓŁPRACA NAUKOWA/ERASMUS – WYKŁADY            |          |
|    | 7.8.   | PROJEKTY BADAWCZE KRAJOWE I ZAGRANICZNE         |          |
|    | 7.9    | Działalność statutowa                           |          |
|    | 7.10.  | STYPENDIUM/STAŻ                                 |          |
|    | 7.11.  | PATENTY I WDROŻENIA                             |          |
|    |        |                                                 | =        |

|    | 7.12. | EFEKTY PRAKTYCZNE    |                                  |
|----|-------|----------------------|----------------------------------|
|    | 7.13. | NAGRODY              |                                  |
| 8. | HIST  | ORIA ZMIAN DOKUMENTU | BŁĄD! NIE ZDEFINIOWANO ZAKŁADKI. |

# **INFORMACJE OGÓLNE**

Niniejsza dokumentacja została opracowana w celu ułatwienia i wspomagania pracy administracji, kadry naukowej oraz doktorantów. Instrukcja przedstawia zasady postępowania podczas dodawania informacji o dorobku naukowym pracownika naukowo – dydaktycznego na stronach WWW.

Weryfikacja wprowadzonych informacji, ich zatwierdzanie przez uprawnionych pracowników Uczelni oraz przydzielanie punktów zostało opisane w odrębnej instrukcji – dotyczy modułu *Dorobek Naukowy.XP*. Niniejsza instrukcja skierowana jest do pracowników naukowo-dydaktycznych, którzy po zalogowaniu się do serwisu *Wirtualna Uczelnia* będą mieli możliwość wprowadzania informacji o swoim dorobku naukowym.

Instrukcja zawiera opis wprowadzania kolejnych pozycji dorobku naukowego.

Instrukcja jest bogata w ilustracje, co ułatwi Państwu pracę z serwisem.

# **1. LOGOWANIE DO WIRTUALNEJ UCZELNI**

Logując się do *Wirtualnej Uczelni (WU)* należy użyć unikalnego identyfikatora oraz hasła. Identyfikatory i hasła dla pracowników muszą zostać wcześniej wygenerowane przez administratora systemu i o ile identyfikator jest stały i może go zmienić tylko administrator systemu, o tyle hasło może być zmienione przez użytkownika.

Po wpisaniu identyfikatora i hasła należy również wybrać *Kryterium* zaznaczając opcję *dydaktyk* i wybrać przycisk **Zaloguj**.

Po zalogowaniu do WU otworzy się okno główne aplikacji z menu głównym umiejscowionym po lewej stronie.

| Zachodniopomorski Uniwersytet Technologiczny<br>w Szczecinie                                                             |         |                                                                                                    |  |  |  |  |  |  |
|----------------------------------------------------------------------------------------------------|---------|----------------------------------------------------------------------------------------------------|--|--|--|--|--|--|
| Rozkład zajęć (pla                                                                                                    | an) / O | becność Uzupełnianie Ocen Wyloguj mnie                                                                                                    |  |  |  |  |  |  |
| Pracownik<br>Ankieły i Egzaminy<br>Dydaktyka<br>Umieszczanie<br>syllabusów<br>Wyszukiwarka<br>Dorobek Naukowy<br>Wyloguj | * * *   | dr inž. Stefan Nowaczyk - identyfikator   e-Dziekanat  Proszę wybrać odpowiednią opcję z menu bocznego.                                                                               |  |  |  |  |  |  |
|                                                                                                    |         | SERWIS KOMPATYBILNY Z PRZEGLĄDARKAMM<br>INTERNET EXPLORER 8+, FIREFOX 3.8+, Chrome, Opera 10.30+, Safari 5+<br>al. Plastów 17, 70-310 Szczecin<br>Centrala telefoniczna: 91 449 41 11 |  |  |  |  |  |  |

Z menu należy wybrać pozycję Dorobek Naukowy.

Otworzy się okno główne dorobku naukowego z menu głównym, w którym użytkownik ma dostępne następujące pozycje: *Profil, CV, Działalność naukowa* oraz *Powrót do WU* (za pomocą tej opcji możemy wrócić do Wirtualnej Uczelni). Zakładka "Działalność naukowa" przewidziana jest do ewidencji dorobku naukowego pracowników.

# 2. PROFIL

Profil zawiera Raport CV - raport profilu

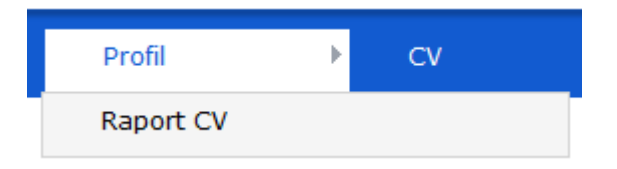

Po wybraniu tej opcji pojawi się strona, na której użytkownik będzie miał możliwość wyboru składowych raportu. Po zaznaczeniu jednej/kilku pozycji na liście należy wybrać przycisk *Generuj raport*. Wygeneruje się wydruk WORD zawierający wykaz dorobku naukowego autora – tylko wybrane z listy rodzaje działalności.

# **3. CV**

CV zawiera opcje: wyjazd na stypendium/staż oraz indeks Hirscha.

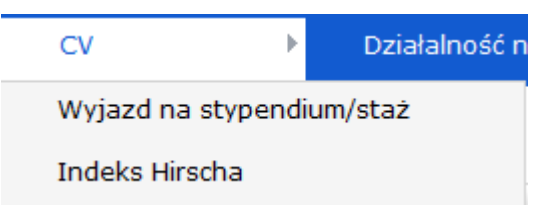

Wyjazdy na stypendium/staż - ewidencja stypendiów i staży naukowych.

Indeks Hirscha – ewidencja wartości indeksu Hirscha.

# 4. DZIAŁALNOŚĆ NAUKOWA

Działalność naukowa zawiera następujące opcje: publikacje, przewody naukowe, konferencje, członkostwo z wyboru i pełnione funkcje, działalność statutowa, nagrody, projekty, recenzje naukowe, współprac naukowa, wykłady na seminariach naukowych oraz zastosowania praktyczne.

Po wybraniu pozycji menu Działalność naukowa, pojawi się menu pierwszego stopnia.

#### DOROBEK NAUKOWY WWW

| Działalność naukowa 🕨 Powi                 | rót |
|--------------------------------------------|-----|
| Publikacje                                 | ►   |
| Przewody naukowe                           | ×   |
| Konferencje                                | F   |
| Członkostwo z wyboru i pełnione<br>funkcje |     |
| Działalność statutowa                      |     |
| Nagrody                                    |     |
| Projekty                                   |     |
| Recenzje naukowe                           | F   |
| Współpraca naukowa                         |     |
| Wykłady na seminariach<br>naukowych        |     |
| Zastosowania praktyczne                    | ►   |

*Publikacje* – zawiera rozbudowane menu drugiego stopnia z następującymi pozycjami: Monografie, Rozdziały w monografiach, Artykuły w czasopismach, Redakcja monografii, Redakcja czasopism naukowych, Materiały pokonferencyjne, Cytowania publikacji.

| Działalność naukowa                        | do MU                        |
|--------------------------------------------|------------------------------|
|                                            | Monografie                   |
| Publikacje 🕴                               | Pondnink, w monografinsk     |
| Przewody paukowe                           | Rozuziały w monogranach      |
| Fizewody fladkowe                          | Artykuły w czasopismach      |
| Konferencje                                |                              |
|                                            | Redakcja monografii          |
| Członkostwo z wyboru i pełnione<br>funkcje | Redakcja czasopism naukowych |
| Działalność statutowa                      | Materiały pokonferencyjne    |
| Nagrody                                    | Cytowania publikacji         |

*Przewody naukowe* – po wybraniu pozycji pojawia się menu drugiego stopnia zawierające przewód doktorski, postępowanie habilitacyjne oraz postępowanie o nadanie tytułu profesora

#### DOROBEK NAUKOWY WWW

| Publikacje                      |   | Przewód doktorski             |
|---------------------------------|---|-------------------------------|
| Przewody naukowe                | ► | Postepowanie habilitacvine    |
| Konferencje                     | Þ | Postepowanie o nadanie tvtułu |
| Członkostwo z wyboru i pełnione |   | profesora                     |

*Konferencje* – po wybraniu pozycji pojawia się menu drugiego stopnia zawierające uczestnictwo w konferencji oraz organizacje konferencji.

| Przewody naukowe                | Uczestnictwo w konferencji |
|---------------------------------|----------------------------|
| Konferencje                     | Organizacia konferencii    |
| Calaphastwa z wybary i polpiona |                            |

*Uczestnictwo w konferencji* – ewidencja konferencji, w których uczestniczył pracownik. Możliwa jest tu ewidencja danych ogólnych o konferencji oraz informacji o wystąpieniach: referaty/komunikaty lub inne.

*Organizacja konferencji* – ewidencja konferencji organizowanych lub współorganizowanych przez pracownika.

*Członkostwo z wyboru i pełnione funkcje* – ewidencja informacji dotyczących członkostwa z wyboru i pełnionych funkcji przez pracownika.

Działalność statutowa – ewidencja informacji dotyczących działalności statutowej.

Nagrody - ewidencja nagród i odznaczeń.

Projekty – ewidencja projektów.

*Recenzje naukowe* – w menu drugiego stopnia znajdują się: Promotorstwo rozpraw doktorskich oraz Recenzje naukowe.

| Ргојекту           | Promotorstwo rozpraw |
|--------------------|----------------------|
| Recenzje naukowe   | doktorskich          |
| Współpraca naukowa | Recenzje naukowe     |

*Promotorstwo rozprawy doktorskiej* – możliwość ewidencjonowania działań związanych z promowaniem rozpraw doktorskich.

Recenzje naukowe – ewidencja recenzji naukowych.

Współpraca naukowa – ewidencja zakresu i rodzaju współpracy naukowej.

Wykłady na seminariach naukowych – ewidencja wykładów.

*Zastosowania praktyczne* – w menu drugiego stopnia znajdują się: Efekty praktyczne oraz Patenty/wynalazki.

| naukowych               | Efekty praktyczne  |  |
|-------------------------|--------------------|--|
| Zastosowania praktyczne | Batopty/M/upalazki |  |
| Zachodniopomorski u     | Patency/Wynalazki  |  |

Efekty praktyczne – ewidencja licencji, ekspertyz, opracowań.

*Patenty i wdrożenia* – ewidencja zgłoszeń wynalazków, uzyskanych patentów i innych praw ochronnych oraz wykorzystanych praw autorskich.

# **5. SŁOWNIKI**

Dane uzupełniane w poszczególnych formularzach mogą być uzupełniane ręcznie lub ze słowników poprzez wybranie odpowiedniej pozycji z listy. W tym rozdziale zostaną omówione słowniki występujące w serwisie.

## 5.1. LISTA OSÓB

Po wybraniu słownika osób pojawi się okno widoczne na poniższym rysunku. Ze względu na to, że współautorami publikacji mogą być zarówno pracownicy uczelni, jak i doktoranci oraz osoby spoza uczelni, wybór pracownika z tego słownika należy rozpocząć od określenia rodzaju pracownika. Po wyborze rodzaju pracownika pojawi się lista osób znajdujących się w wybranej grupie. Liczbę pozycji na liście można ograniczyć wpisując wartość w pole *Szukaj po nazwisku*. Lista będzie się automatycznie zawężać do elementów spełniających kryteria wpisane w polu. W przypadku pracowników spoza uczelni istnieje dodatkowo możliwość dodania osoby do listy za pomocą przycisku *Dodaj nową wartość do słownika* znajdującego się pod listą. Przed dodaniem nowej wartości należy w pierwszej kolejności sprawdzić, czy ta osoba nie znajduje się już w słowniku.

| Lista osób          |          |                                |
|---------------------|----------|--------------------------------|
| Rodzaj słownika:    |          | ○Pracownicy dydaktyczni        |
| Szukaj po nazwisku  |          |                                |
| Sposób wyszukiwania |          | Początek v                     |
| Szukaj              |          |                                |
|                     | Ewa      | Bara                           |
|                     | grzegorz | janik                          |
| inż.                | Andrzej  | Kaźmierczak                    |
|                     | anna     | kowalska                       |
|                     | Jan      | Kowalski                       |
|                     | Janusz   | Kowalski                       |
| dr hab.             | Jan      | Nowak                          |
|                     | Ewa      | Nowak                          |
| dr hab.inż.         | Kurt     | Pischke                        |
|                     |          | Dodaj nową wartość do słownika |
|                     |          |                                |

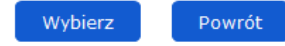

Po odnalezieniu odpowiedniej osoby należy ją zaznaczyć na liście. Przed dodaniem osoby jako współautora publikacji można wybrać jednostkę organizacyjną, dla której publikuje dany autor. W sytuacji, gdy nie zostanie wskazana jednostka dla pracownika uczelni, automatycznie zostanie mu przypisana jednostka, do której przynależy w momencie dodawania publikacji. Należy ją więc zmienić tylko w przypadku, gdy autor publikuje dla jednostki innej niż macierzysta. Dla pracownika spoza uczelni oraz doktoranta zawsze należy określić jednostkę. W przypadku pracowników naukowo dydaktycznych oraz autorów spoza uczelni powinna to być konkretna katedra/instytut ZUT, w przypadku doktorantów należy wybrać wydział. Po określeniu jednostki autora dodajemy go do listy współautorów publikacji za pomocą przycisku *Wybierz*.

|                 |   | Tytuł          | Imię   | Nazwisko   | Jednostka organizacyjna              | Rola Autora | Afiliacja                     |       |
|-----------------|---|----------------|--------|------------|--------------------------------------|-------------|-------------------------------|-------|
|                 | ŧ | dr inż.        | Stefan | Reward A   | Zespół Dyd.Ekon.Organ.i Zarządz.v 👻  | autor 🤝     | Vydział Budownictwa i Arc 🔍   |       |
| Autor/Autorzy * | 1 | dr<br>hab.inż. | Karol  | All rands  | Katedra Eksploatacji Pojazdów Sar 👻  | autor 🔍     | Wydział Budownictwa i Arc 🔍 🗙 |       |
|                 | ŧ |                | Michał | Adams of A | Wydział Budownictwa i Architektury 🤝 | autor 🗟     | Wydział Budownictwa i Arc 🔍 🗙 |       |
|                 |   |                |        |            |                                      |             |                               | Dodaj |

Na liście autorów należy dodatkowo określić afiliację dla każdej z osób. Istnieje również możliwość skorygowania wyboru jednostki organizacyjnej.

#### 5.2. JEDNOSTKI ORGANIZACYJNE UCZELNI

Po wybraniu opcji *Szukaj* pojawi się lista wszystkich jednostek organizacyjnych uczelni. Listę pozycji możemy ograniczyć wpisując tekst w polu *Szukana fraza.* Pozycje na liście zostaną ograniczone zgodnie z wpisaną wartością.

| Jednostka organizacyjna |                                                                                                    |  |  |  |  |  |  |
|-------------------------|----------------------------------------------------------------------------------------------------|--|--|--|--|--|--|
| Rodzaj słownika:        | ⊖ Organizacja   ⊖ Uczelnia   ● Jesnostka organizacyjna                                                                           |  |  |  |  |  |  |
| Szukana fraza           | /yświetlono pierwsze 10 z 12 pasujących elementów. Proszę zawęzić kryteria wyszukiweania.<br>vydz                                |  |  |  |  |  |  |
| Sposób wyszukiwania     | Vydział Biotechnologii i Hodowli Zwierząt<br>Vydział Budownictwa i Architektury<br>Wdz Przeowaji z Jeformatorza                  |  |  |  |  |  |  |
| Szukaj                  | ydział Ekoniczny<br>Wdział Elektryczny<br>Wdział Inżynierii Mechanicznej i Mechatroniki                                          |  |  |  |  |  |  |
| 1 2 3 4 5 6 7 8         | Wydział Kształtowania Srodowiska i Rolnictwa<br>Wydział Nauk o Żywności i Rybactwa<br>Wydziałowa Stacja Badań Modelowych w Ińsku |  |  |  |  |  |  |

Po zaznaczeniu odpowiedniej jednostki na liście, przenosimy ją na formularz za pomocą przycisku Wybierz.

#### 5.3. UCZELNIE

Po wybraniu opcji *Szukaj* pojawi się lista uczelni. Listę pozycji możemy ograniczyć wpisując tekst w polu *Szukana fraza.* Pozycje na liście zostaną ograniczone zgodnie z wpisaną wartością. Istnieje również możliwość dodania uczelni do listy za pomocą przycisku *Dodaj nową wartość do słownika* znajdującego się pod listą. Przed dodaniem nowej wartości należy w pierwszej kolejności sprawdzić, czy ta uczelnia nie znajduje się już w słowniku.

| Jednostka organizacyjna          |                                                    |
|----------------------------------|----------------------------------------------------|
| Rodzaj słownika:                 | 🔿 Organizacja 🖲 Uczelnia 🔿 Jesnostka organizacyjna |
| Szukana fraza                    |                                                    |
| Sposób wyszukiwania              | Początek v                                         |
| Szukaj                           |                                                    |
| Hochschule Bremen                |                                                    |
| Politechnika Poznańska           |                                                    |
| Politechnika Śląśka              |                                                    |
| Universita degli Studi di Genova |                                                    |
|                                  | Dodaj nową wartość do słownika                     |
| Wybierz Powrót                   |                                                    |
|                                  | Partners In Progress                               |

Po odnalezieniu odpowiedniej uczelni należy ją zaznaczyć na liście, a następnie za pomocą przycisku Wybierz dodać do formularza.

## 5.4. ORGANIZACJE

Po wybraniu opcji *Szukaj* pojawi się lista organizacji. Listę pozycji możemy ograniczyć wpisując tekst w polu *Szukana fraza.* Pozycje na liście zostaną ograniczone zgodnie z wpisaną wartością. Istnieje również możliwość dodania nowej organizacji do listy za pomocą przycisku *Dodaj nową wartość do słownika* znajdującego się pod listą. Przed dodaniem nowej wartości należy w pierwszej kolejności sprawdzić, czy ta organizacja nie znajduje się już w słowniku.

#### Jednostka organizacyjna

| Rodzaj słownika:               | ◉ Organizacja 🔍 Uczelnia 🔿 Jesnostka organizacyjna |  |  |  |  |
|--------------------------------|----------------------------------------------------|--|--|--|--|
| Szukana fraza                  |                                                    |  |  |  |  |
| Sposób wyszukiwania            | Początek 🗸                                         |  |  |  |  |
| Szukaj                         |                                                    |  |  |  |  |
| kghm                           |                                                    |  |  |  |  |
| Organizacja                    |                                                    |  |  |  |  |
| Dodaj nową wartość do słownika |                                                    |  |  |  |  |
| Wybierz Powrót                 |                                                    |  |  |  |  |

Po odnalezieniu odpowiedniej instytucji należy ją zaznaczyć na liście, a następnie za pomocą przycisku *Wybierz* dodać do formularza.

# 5.5. CZASOPISMA

Po wybraniu opcji *Szukaj* pojawi się lista czasopism. Listę pozycji możemy ograniczyć wpisując tekst w polu *Szukana fraza.* Pozycje na liście zostaną ograniczone zgodnie z wpisaną wartością. Istnieje również możliwość dodania nowego czasopisma do listy za pomocą przycisku *Dodaj nową wartość do słownika* znajdującego się pod listą. Przed dodaniem nowej wartości należy w pierwszej kolejności sprawdzić, czy to czasopismo nie znajduje się już w słowniku.

| Szukana fraza                                                       |                                |
|---------------------------------------------------------------------|--------------------------------|
|                                                                     |                                |
| Sposób wyszukiwania Początek 🗸                                      |                                |
| Szukaj                                                              |                                |
| 19TH CENTURY MUSIC                                                  | 0148-2076                      |
| 20TH CENTURY MUSIC                                                  | 1534-3219                      |
| 40R-A QUARTERLY JOURNAL OF OPERATIONS RESEARCH                      | 1619-4500                      |
| A MÍNIMA                                                            | 1697-7777                      |
| AA FILES                                                            | 0261-6823                      |
| AA FILES                                                            | 0261-6824                      |
| AACHENER KUNSTBLÄTTER                                               | 0515-0612                      |
| AAOHNJOURNAL                                                        | 0891-0162                      |
| AAPG BULLETIN                                                       | 0149-1423                      |
| AAPS JOURNAL                                                        | 1550-7416                      |
| AAPS PHARMSCITECH                                                   | 1530-9932                      |
| AARBOGER FOR NORDISK OLDKYNDIGHED OG HISTORIE                       | 0084-585X                      |
| A/B: AUTO/BIOGRAPHY STUDIES                                         | 0967-5507                      |
| ABACUS-A JOURNAL OF ACCOUNTING FINANCE AND BUSINESS STUDIES         | 0001-3072                      |
| ABDOMINAL IMAGING                                                   | 0942-8925                      |
| ABHANDLUNGEN AUS DEM MATHEMATISCHEN SEMINAR DER UNIVERSITAT HAMBURG | 0025-5858                      |
|                                                                     | Dodaj nową wartość do słownika |
|                                                                     |                                |

Po odnalezieniu odpowiedniego czasopisma należy je zaznaczyć na liście, a następnie za pomocą przycisku *Wybierz* dodać do formularza.

## 5.6. WYDAWCY

Po wybraniu opcji *Szukaj* pojawi się lista wydawców. Listę pozycji możemy ograniczyć wpisując tekst w polu *Szukana fraza.* Pozycje na liście zostaną ograniczone zgodnie z wpisaną wartością. Istnieje również możliwość dodania nowego wydawcy do listy za pomocą przycisku *Dodaj nową wartość do słownika* znajdującego się pod listą. Przed dodaniem nowej wartości należy w pierwszej kolejności sprawdzić, czy ten wydawca nie znajduje się już w słowniku.

#### Wydawca

| Szukana fraza                         |                                |
|---------------------------------------|--------------------------------|
| Sposób wyszukiwania                   | Początek v                     |
| Szukaj                                |                                |
| Academic Press                        |                                |
| Albatros S.A.                         |                                |
| Hogben                                |                                |
| Mały Krasnal                          |                                |
| Młodzi Naukowcy                       |                                |
| Uniwersytet Przyrodniczy we Wrocławiu |                                |
| Wydawnictwo Naukowe PWN               |                                |
| Wydawnictwo PAK                       |                                |
| Wydawnictwo Przykład                  |                                |
| Wydawnictwo Przykład 2                |                                |
|                                       | Dodaj nową wartość do słownika |

Po odnalezieniu odpowiedniego wydawcy należy go zaznaczyć na liście, a następnie za pomocą przycisku *Wybierz* dodać do formularza.

# 5.7. MIEJSCOWOŚĆ

Po wybraniu opcji *Szukaj* pojawi się lista miejscowości. Liczbę pozycji w słowniku można ograniczyć wpisując wartość w polu *Szukana fraza*. Pozycje na liście zostaną ograniczone zgodnie z wpisaną wartością. W przypadku braku miejscowości na liście można ją dodać do słownika za pomocą przycisku *Dodaj* znajdującego się obok pola na formularzu.

| Miasto               |               |  |  |  |  |
|----------------------|---------------|--|--|--|--|
| Szukana fraza        |               |  |  |  |  |
| Sposób wyszukiwania  | Początek v    |  |  |  |  |
| Szukaj               |               |  |  |  |  |
| 1 2 3 4 5 6 7 8      | 9 10 Ostatnia |  |  |  |  |
| Abisynia             |               |  |  |  |  |
| Abisynia             |               |  |  |  |  |
| Abramowice Kościelne |               |  |  |  |  |
| Abramowice Prywatne  |               |  |  |  |  |
| Abramów              |               |  |  |  |  |
| Abramów              |               |  |  |  |  |
| Abramy               |               |  |  |  |  |
| Achrymowce           |               |  |  |  |  |
| Adamczowice          |               |  |  |  |  |
| Adamczycha           |               |  |  |  |  |
| Adamek               |               |  |  |  |  |
| Adamierz             |               |  |  |  |  |
| Adamierz             |               |  |  |  |  |
| Adamin               |               |  |  |  |  |
| Adaminowo            |               |  |  |  |  |

Zaznaczona na liście wartość możemy przenieść do formularza przyciskiem *Wybierz*. Wartość wybraną w polu można usunąć za pomocą klawisza *Backspace*.

# 5.8. KRAJ

Lista państw rozwinie się po zaznaczeniu pola na formularzu. Liczbę pozycji w słowniku można ograniczyć wpisując wartość w polu. Pozycje na liście zostaną ograniczone zgodnie z wpisaną wartością. Istnieje możliwość zmiany sposobu wyszukiwania wartości na liście. Do zmiany sposobu służy przycisk *Początek/Gdziekolwiek* znajdujący się pod listą wartości. Dopasowanie wartości na liście domyślnie ustawione jest na Początek, co oznacza, że lista będzie się zawężała do wartości, w których wpisana w polu wyszukiwania fraza występuje na początku. Po wciśnięciu przycisku *Początek* nastąpi zmiana sposobu wyszukiwania na *Gdziekolwiek*, co oznacza że lista będzie się zawężała do wartości, bo słownika krajów nie ma możliwości dodawania nowych wartości.

| Afganistan          |          | $\wedge$ |    |
|---------------------|----------|----------|----|
| Albania             |          |          | Ŀ. |
| Algieria            |          |          |    |
| Andora              |          |          |    |
| Angola              |          |          | Ŀ. |
| Anguilla            |          |          |    |
| Antarktyka          |          |          |    |
| Antigua i Barbuda   |          |          | F. |
| Antyle Holenderskie |          |          |    |
| Arabia Saudyjska    |          |          |    |
| Argentyna           |          |          |    |
| Armenia             |          |          |    |
| Aruba               |          |          |    |
| Australia           |          |          |    |
| Austria             |          |          |    |
| Azerbejdżan         |          |          |    |
| Azerbejdżan         |          |          |    |
| Bahamy              |          |          |    |
| Bahrajn             |          |          |    |
| Bangladesz          |          | $\vee$   |    |
| 1/13                | Początek |          |    |

Zaznaczona na liście wartość automatycznie trafi do formularza. Wartość wybraną w polu można usunąć za pomocą przycisku <sup>O</sup>.

#### 5.9. SERIA WYDAWNICZA

Lista serii wydawniczych rozwinie się po zaznaczeniu pola na formularzu. Liczbę pozycji w słowniku można ograniczyć wpisując wartość w polu. Pozycje na liście zostaną ograniczone zgodnie z wpisaną wartością. Istnieje możliwość zmiany sposobu wyszukiwania wartości na liście. Do zmiany sposobu służy przycisk *Początek/Gdziekolwiek* znajdujący się pod listą wartości. Dopasowanie wartości na liście domyślnie ustawione jest na Początek, co oznacza, że lista będzie się zawężała do wartości, w których wpisana w polu wyszukiwania fraza występuje na początku. Po wciśnięciu przycisku *Początek* nastąpi zmiana sposobu wyszukiwania na *Gdziekolwiek*, co oznacza że lista będzie się zawężała do wartości, które w dowolnym miejscu zawierają wpisaną w polu wyszukiwania frazę. W przypadku braku serii wydawniczej na liście można ją dodać do słownika za pomocą przycisku *Dodaj* znajdującego się przy polu na formularzu.

| Oe         |          |
|------------|----------|
| Oeconomica |          |
|            | Poczatek |
|            | Pocz     |

Zaznaczona na liście wartość automatycznie trafi do formularza. Wartość wybraną w polu można usunąć za pomocą przycisku <sup>O</sup>.

#### **5.10. ZASIĘG**

Lista zasięgów rozwinie się po zaznaczeniu pola na formularzu. Liczbę pozycji w słowniku można ograniczyć wpisując wartość w polu. Pozycje na liście zostaną ograniczone zgodnie z wpisaną wartością. Istnieje możliwość zmiany sposobu wyszukiwania wartości na liście. Do zmiany sposobu służy przycisk *Początek/Gdziekolwiek* znajdujący się pod listą wartości. Dopasowanie wartości na liście domyślnie ustawione jest na Początek, co oznacza, że lista będzie się zawężała do wartości, w których wpisana w polu wyszukiwania fraza występuje na początku. Po wciśnięciu przycisku *Początek* nastąpi zmiana sposobu wyszukiwania na *Gdziekolwiek*, co oznacza że lista będzie się zawężała do wartości, które w dowolnym miejscu zawierają wpisaną w polu wyszukiwania frazę. Do słownika zasięgów nie ma możliwości dodawania nowych wartości.

#### DOROBEK NAUKOWY WWW

| krajowy        |          | $\sim$ |
|----------------|----------|--------|
| lokalny        |          |        |
| międzynarodowy |          | $\leq$ |
|                | Początek |        |

Zaznaczona na liście wartość automatycznie trafi do formularza. Wartość wybraną w polu można usunąć za pomocą przycisku <sup>O</sup>.

#### 5.11. JĘZYK PUBLIKACJI

Lista języków publikacji rozwinie się po zaznaczeniu pola na formularzu. Liczbę pozycji w słowniku można ograniczyć wpisując wartość w polu. Pozycje na liście zostaną ograniczone zgodnie z wpisaną wartością. Istnieje możliwość zmiany sposobu wyszukiwania wartości na liście. Do zmiany sposobu służy przycisk *Początek/Gdziekolwiek* znajdujący się pod listą wartości. Dopasowanie wartości na liście domyślnie ustawione jest na Początek, co oznacza, że lista będzie się zawężała do wartości, w których wpisana w polu wyszukiwania fraza występuje na początku. Po wciśnięciu przycisku *Początek* nastąpi zmiana sposobu wyszukiwania na *Gdziekolwiek*, co oznacza że lista będzie się zawężała do wartości, które w dowolnym miejscu zawierają wpisaną w polu wyszukiwania frazę.

| angielski  |          | $^{\sim}$ |
|------------|----------|-----------|
| francuski  |          |           |
| hiszpański |          |           |
| niemiecki  |          |           |
| polski     |          |           |
| rosyjski   |          |           |
| włoski     |          | $\sim$    |
|            | Początek |           |

Zaznaczona wartość na liście automatycznie trafi do formularza. Wartość wybraną w polu można usunąć za pomocą przycisku <sup>O</sup>.

# 6. PODSTAWOWE CZYNNOŚCI

## 6.1. DODAWANIE DOKUMENTÓW

Możliwość załączenia dokumentów istnieje wyłącznie podczas edycji formularza, po wcześniejszym jego zapisaniu. W celu dodania nowego dokumentu należy wybrać opcję *Dodaj dokument.* Pojawi się formularz, w którym należy określić: autora, tytuł oraz opis pliku, a następnie po wybraniu opcji *Przeglądaj* wskazać plik na dysku. Wybranie przycisku *Zapisz* spowoduje dodanie dokumentu do formularza. Istnieje możliwość załączania następujących formatów dokumentów: txt, doc, docx, pdf, jpg, jpeg, xls, xlsx.

| Nowy dokument     |                               |
|-------------------|-------------------------------|
| Autor pliku *     |                               |
| Tytuł pliku *     |                               |
| Opis pliku        |                               |
| Dodawanie pliku   | Przeglądaj Nie wybrano pliku. |
| Upload Status:    |                               |
| * - pole wymagane |                               |
| Zapisz Powrót     |                               |

#### 6.2. DODAWANIE, EDYCJA DANYCH

Serwis ma na celu umożliwienie pracownikowi wprowadzania danych swojego dorobku naukowego. W celu dodania nowej pozycji należy wybrać odpowiedni formularz z menu, a następnie za pomocą opcji *Dodaj* przystąpić do uzupełnienia danych. Zawartość formularzy różni się w zależności od wybranego w menu rodzaju działalności naukowej. Część pól to pola tekstowe, należy je uzupełnić wpisując dane bezpośrednio z klawiatury. Drugim typem danych są słowniki. Uzupełnienie tego typu pozycji odbywa się poprzez wybór odpowiedniej wartości z listy. Jeżeli na liście rozwijanej nie ma odpowiedniej wartości, to można ją dodać po wybraniu *Dodaj* znajdującego się obok takiego pola. Wówczas otwiera się formularz do uzupełnienia a po zapisaniu dodana wartość trafi na listę w polu rozwijanym. Pracownik może dodawać nowe wartości tylko do niektórych słowników, pozostałe mogą być uzupełniane jedynie przez upoważnionych pracowników, a ich edycja na stronie WWW nie jest możliwa. Daty oraz lata publikacji należy wybrać z kalendarza, który pojawi się po zaznaczeniu pola.

Część formularzy pozwala na wprowadzane tytułów w językach obcych. Formularze te zawierają zarówno pole z tytułem w języku polskim, jak i drugie pole przeznaczone dla tytułu w języku obcym. W celu poprawnego wprowadzenia tytułu w języku obcym należy w pierwszej kolejności wskazać język, w którym będzie uzupełniony tytuł wybierając go z listy, a następnie w polu tytułu wpisać tekst w wybranym języku. Określenie języka publikacji jest również konieczne w przypadku publikacji w języku polskim (na potrzeby ankiety jednostki), w tym przypadku należy wybrać *język polski*.

Pola w formularzach zostały podzielone na wymagane i niewymagane. Te wymagane są oznaczone gwiazdkami i muszą zostać uzupełnione, by dodawany element mógł być zapisany. W celu uszczegółowienia danych zalecane jest również uzupełnienie pól niewymaganych. Po uzupełnieniu wszystkich informacji należy wybrać przycisk **Zapisz** - spowoduje to zapis danych w formularzu lub **Wyślij do akceptacji -** formularz zostanie zapisany, jednocześnie będzie to sygnał dla pracownika zatwierdzającego dane, że pozycja jest gotowa do weryfikacji. Jeżeli zostanie wybrany przycisk **Powrót**, to dane nie zostaną zapisane.

Każda nowo dodana pozycja ma status *Niezatwierdzony*, zatwierdzenia może dokonać uprawniony, wyznaczony przez Uczelnię pracownik w odrębnym module - *Dorobku Naukowym.XP*. Po zatwierdzeniu pozycji, nie można jej już edytować ani usunąć, możliwy jest jedynie ich podgląd. Przy każdej pozycji na liście widoczny jest czerwony lub zielony kwadrat jednoznacznie mówiący o statusie zatwierdzenia pozycji: czerwony – niezatwierdzona, zielony - zatwierdzona

Aby otworzyć nową pozycję w trybie podglądu należy wybrać opcje *Pokaż detale*. W trybie podglądu można tylko przeglądać dane, bez możliwości ich zmiany, aby powrócić do listy pozycji należy wybrać przycisk **Powrót**.

Zmiana danych będzie możliwa po wybranie opcji *Edytuj*, wówczas formularz otwiera się w trybie edycji, w którym można modyfikować dane. W celu zatwierdzenia zmian w edytowanym formularzu należy wybrać przycisk **Zapisz**.

Wybranie Usuń spowoduje usunięcie danej pozycji z listy.

# 7. FORMULARZE

Ewidencja danych w systemie w przypadku każdego rodzaju działalności naukowej odbywa się w następujący sposób:

- 1) Po wybraniu odpowiedniej opcji z menu użytkownik zostanie przeniesiony do listy pozycji dorobku naukowego zgodnych z wybranym typem działalności.
- 2) Na liście będą widoczne podstawowe informacje dotyczące poszczególnych pozycji, włącznie z informacją czy dana pozycja została zatwierdzona, czy nie. Po zaznaczeniu pozycji na liście pojawi się możliwość szczegółowego podglądu danych, edycji danych oraz usunięcia wybranej pozycji przy czym edycja oraz usunięcie będzie możliwe do momentu zatwierdzenia pozycji przez uprawnionego pracownika w odrębnym module. Po zatwierdzeniu pozycji będzie możliwy tylko jej podgląd.
- Pod listą pozycji znajduje się przycisk Dodaj, za pomocą którego możemy dodać nową pozycję. Po wybraniu przycisku Dodaj otworzy się formularz, który należy uzupełnić, a następnie zapisać/wysłać do akceptacji.

Poniższy rysunek przedstawia przykładową listę rozdziałów w monografii

|     | Rozdział w monografii             |                    |                                   |                                      |            |                   |                |                                |  |       |
|-----|-----------------------------------|--------------------|-----------------------------------|--------------------------------------|------------|-------------------|----------------|--------------------------------|--|-------|
| Lp. | Tytuł rozdziału - język<br>polski | Język<br>rozdziału | Tytuł rozdziału w<br>języku obcym | Autor/Autorzy/Redakcja<br>monografii | ISBN/ISSN  | Wydawca           | Rok<br>wydania | Naliczone punkty dla<br>autora |  |       |
| 1   | KT tytuł rozdziału<br>2015-12-22  | polski             |                                   | Nowaczyk S.,                         | 1234567889 | Academic<br>Press | 2015           | 0                              |  |       |
|     |                                   |                    |                                   |                                      |            |                   |                |                                |  | Dodaj |

Legenda statusów: 🔳 Edycja 🔲 Do akceptacji 🔲 Do poprawy 🔲 Zatwierdzona

## 7.1. PRZEWODY NAUKOWE

Można tu uzupełnić trzy rodzaje przewodów naukowych: przewód doktorski, postępowanie habilitacyjne oraz postępowanie o nadanie tytułu profesora.

## 7.1.1. PRZEWÓD DOKTORSKI

Formularz Przewód doktorski zawiera następujące dane:

- Typ przewodu – wybierany z listy rozwijalnej, określa czy jest to przewód wewnętrzny/zewnętrzny oraz czy sztuki lub zwykły

- Skład komisji (Promotor, Recenzenci) – wybór ze słownika osób opisanego w punkcie <u>5.1.</u>, po wybraniu osoby należy określić jej funkcję w przewodzie – funkcję należy wybrać z listy rozwijalnej.

- Temat rozprawy doktorskiej – uzupełniany ręcznie

- Wydział/Uczelnia prowadząca przewód – wybór ze słownika z możliwością wskazania wydziału ZUT lub uczelni zewnętrznej.

- Termin rozpoczęcia studiów doktoranckich – wybór daty z kalendarza

- Termin zakończenia studiów doktoranckich – wybór daty z kalendarza

- Data wszczęcia przewodu wybór daty z kalendarza
- Data obrony rozprawy doktorskiej wybór daty z kalendarza
- Data nadania stopnia wybór daty z kalendarza
- Dziedzina wybór z listy
- Dyscyplina wybór z listy
- Specjalność pole uzupełniane ręcznie

- Stan zaawansowania rozprawy – krótka informacja na temat zaawansowania rozprawy – uzupełniana ręcznie

- Stan zaawansowania rozprawy – procentowo – uzupełniane ręcznie

- Uwagi - pole tekstowe uzupełniane ręcznie

- Załączone dokumenty – dokumenty dołączone do przewodu (w tym miejscu istnieje możliwość załączenia w formatach takich jak DOC lub PDF dokumentów związanych z procedurą nadania stopnia doktora). Uwaga! Dodawanie dokumentów jest możliwe dopiero po uprzednim zapisaniu tego formularza za pomocą przycisku *Zapisz.* 

| Przewód doktorski                                                                  |                                             |                                                                          |                      |                 |  |  |  |
|------------------------------------------------------------------------------------|---------------------------------------------|--------------------------------------------------------------------------|----------------------|-----------------|--|--|--|
| Typ przewodu *                                                                     | Przewód doktorski prowadzony w              | / ZUT                                                                    |                      | <b>V</b>        |  |  |  |
| Skład komisji (Promotor, recenzenci) *                                             | Tytuł Imię Nazwisko<br>Bogdan Ambrożek      | Jednostka organizacyjna<br>Z-d Ekolog,Podstaw Inżynierii Środowiska<br>O | Funkcja w przewodzie | ♥<br>▼<br>Dodaj |  |  |  |
| Jednostka organizacyjna doktoranta/pracownika                                      | Zespół Dyd.Ekon.Organ.i Zarządz             | .w Budow. WBiA                                                           | ¥                    |                 |  |  |  |
| Temat rozprawy doktorskiej *                                                       | Rozprwa doktorska                           |                                                                          |                      |                 |  |  |  |
| Wydział/Uczelnia prowadząca przewód *                                              | Wydział Budownictwa i Architektur<br>Szukaj | ry                                                                       |                      |                 |  |  |  |
| Termin rozpoczęcia studiów doktoranckich (uzupełnić<br>obowiązkowo jeżeli dotyczy) | 2011-07-14                                  |                                                                          |                      |                 |  |  |  |
| Termin zakończenia studiów doktoranckich (uzupełnić<br>obowiązkowo jeżeli dotyczy) | 2016-03-14                                  |                                                                          |                      |                 |  |  |  |
| Data wszczęcia przewodu (uzupełnić obowiązkowo<br>jeżeli dotyczy)                  | 2013-02-07                                  |                                                                          |                      |                 |  |  |  |
| Data obrony rozprawy doktorskiej (uzupełnić<br>obowiązkowo jeżeli dotyczy)         | 2016-03-16                                  |                                                                          |                      |                 |  |  |  |
| Data nadania stopnia (uzupełnić obowiązkowo jeżeli<br>dotyczy)                     | 2016-03-24                                  |                                                                          |                      |                 |  |  |  |
| Dziedzina *                                                                        | Nauki matematyczne 🗸                        |                                                                          |                      |                 |  |  |  |
| Dyscyplina *                                                                       | informatyka 🗸                               |                                                                          |                      |                 |  |  |  |
| Specjalność                                                                        | bazy danych                                 |                                                                          |                      |                 |  |  |  |
| Stan zaawansowania rozprawy                                                        | zakończona                                  |                                                                          |                      |                 |  |  |  |
| Stan zaawansowania rozprawy - procentowo                                           | 100 %                                       |                                                                          |                      |                 |  |  |  |
| Uwagi                                                                              |                                             |                                                                          |                      | .::             |  |  |  |
| Załączone dokumenty                                                                | Dodawanie dokumentów jest możliv            | we po zapisaniu zakładki                                                 |                      |                 |  |  |  |
| Zapisz Powrót                                                                      |                                             |                                                                          |                      |                 |  |  |  |

Po uzupełnieniu niezbędnych danych należy zapisać formularz za pomocą przycisku Zapisz - pozycja trafi na listę przewodów doktorskich

|     |                              |                                  |                                           |                                                                                                    |                                                                                                    | F                                                                                | Przewód dok                                                                               | torski                                                                     |                       |             |                                   |                                                   |       |       |
|-----|------------------------------|----------------------------------|-------------------------------------------|----------------------------------------------------------------------------------------------------|----------------------------------------------------------------------------------------------------|----------------------------------------------------------------------------------|-------------------------------------------------------------------------------------------|----------------------------------------------------------------------------|-----------------------|-------------|-----------------------------------|---------------------------------------------------|-------|-------|
| Lp  | Typ<br>przewodu              | Temat<br>rozprawy<br>doktorskiej | Wydział/Uczelnia<br>prowadząca<br>przewód | Termin<br>rozpoczęcia<br>studiów<br>doktoranckich<br>(uzupełnić<br>obowiązkowo<br>jeżeli<br>dotyczy) | Termin<br>zakończenia<br>studiów<br>doktoranckich<br>(uzupełnić<br>obowiązkowo<br>jeżeli<br>dotyczy) | Data<br>wszczęcia<br>przewodu<br>(uzupełnić<br>obowiązkowo<br>jeżeli<br>dotyczy) | Data obrony<br>rozprawy<br>doktorskiej<br>(uzupełnić<br>obowiązkowo<br>jeżeli<br>dotyczy) | Data nadania<br>stopnia<br>(uzupełnić<br>obowiązkowo<br>jeżeli<br>dotyczy) | Dziedzina             | Dyscyplina  | Stan<br>zaawansowania<br>rozprawy | Stan<br>zaawansowania<br>rozprawy -<br>procentowo | Uwagi |       |
| 1   | Przewód<br>doktorski<br>pr[] | Rozprwa<br>doktorska             | Wydział<br>Budownictwa []                 | 2011-07-14                                                                                           | 2016-03-14                                                                                           | 2013-02-07                                                                       | 2016-03-16                                                                                | 2016-03-24                                                                 | Nauki<br>matematyczne | informatyka | zakończona                        | 100                                               |       | _     |
| Lea | enda statusó                 | w: 📕 Niezatv                     | ierdzony 📕 Zatwie                         | rdzony                                                                                               |                                                                                                    |                                                                                  |                                                                                           |                                                                            |                       |             |                                   |                                                   |       | Dodaj |

#### **7.1.2. POSTEPOWANIE HABILITACYJNE**

Formularz Postępowanie habilitacyjne zawiera następujące dane:

- Typ przewodu/postępowania – wybierany z listy rozwijalnej, określa czy jest to przewód wewnętrzny/zewnętrzny oraz czy sztuki lub zwykły

 - Skład komisji (Promotor, Przewodniczący, sekretarz, członek, recenzenci) – wybór ze słownika osób opisanego w punkcie <u>5.1.</u>, po wybraniu osoby należy określić jej funkcję w przewodzie – funkcję należy wybrać z listy rozwijalnej.

- Temat rozprawy habilitacyjnej/cyklu publikacji jednotematycznych – uzupełniany ręcznie

 Wydział/Uczelnia prowadząca przewód – wybór ze słownika z możliwością wskazania wydziału ZUT lub uczelni zewnętrznej.

- Data wszczęcia przewodu/postępowania wybór daty z kalendarza
- Data kolokwium habilitacyjnego wybór daty z kalendarza
- Data nadania stopnia wybór daty z kalendarza
- Dziedzina wybór z listy
- Dyscyplina wybór z listy
- Specjalność pole uzupełniane ręcznie

- Stan zaawansowania rozprawy – krótka informacja na temat zaawansowania rozprawy – uzupełniane ręcznie

- Stan zaawansowania rozprawy – procentowo – miejsce na określenie procentowego stanu zaawansowania rozprawy – uzupełniane ręcznie

- Uwagi - pole tekstowe uzupełniane ręcznie

 Załączone dokumenty – dokumenty dołączone do przewodu (w tym miejscu istnieje możliwość załączenia w formatach takich jak DOC lub PDF dokumentów związanych z procedurą nadania stopnia doktora). Uwaga! Dodawanie dokumentów jest możliwe dopiero po uprzednim zapisaniu tego formularza za pomocą przycisku Zapisz.

| Typ przewodu/postępowania *                                                    | Postępowanie habilitacyjne prowadzone w ZUT 🔍                                                                                           |
|--------------------------------------------------------------------------------|----------------------------------------------------------------------------------------------------|
| Skład komisji (Promotor, Przewodniczący,<br>sekretarz, członek, recenzenci) *  | Tytuł Imię Nazwisko Jednostka organizacyjna Funkcja w przewodzie<br>mgr inż. Marta Abrahamowicz Vydział Ekonomiczny Promotor V<br>ODdaj |
| Jednostka organizacyjna<br>doktoranta/pracownika                               | Zespół Dyd.Ekon.Organ.i Zarządz.w Budow. WBiA 🗸 🗸                                                                                       |
| Temat rozprawy habilitacyjnej/cyklu<br>publikacji jednotematycznych *          | Temat rozprawy habilitacyjnej                                                                                                    |
| Wydział/Uczelnia prowadząca przewód *                                          | Wydział Ekonomiczny<br>Szukaj                                                                                                    |
| Data wszczęcia przewodu/postępowania<br>(uzupełnić obowiązkowo jeżeli dotyczy) | 2015-05-04                                                                                                    |
| Data kolokwium habilitacyjnego<br>(uzupełnić obowiązkowo jeżeli dotyczy)       | 2016-04-02                                                                                                    |
| Data nadania stopnia (uzupełnić<br>obowiązkowo jeżeli dotyczy)                 | 2016-05-04                                                                                                    |
| Dziedzina *                                                                    | Nauki ekonomiczne v                                                                                                    |
| Dyscyplina *                                                                   | ekonomia                                                                                                    |
| Specjalność                                                                    | specjalnosć                                                                                                    |
| Stan zaawansowania rozprawy                                                    | zakończona                                                                                                    |
| Stan zaawansowania rozprawy -<br>procentowo                                    | 100 %                                                                                                    |
| Uwagi                                                                          |                                                                                                    |
| Załączone dokumenty                                                            | Dodaj dokument                                                                                                    |
| Zapisz Powrót                                                                  |                                                                                                    |

#### Postępowanie habilitacyjne

Po uzupełnieniu niezbędnych danych należy zapisać formularz za pomocą przycisku Zapisz - pozycja trafi na listę postępowań habilitacyjnych.

|    |                                                   | Postępowanie habilitacyjne |                                                                           |                                        |                                                                                   |                                                                                |                                                                      |                      |            |                                   |                                                |       |       |
|----|---------------------------------------------------|----------------------------|---------------------------------------------------------------------------|----------------------------------------|-----------------------------------------------------------------------------------|--------------------------------------------------------------------------------|----------------------------------------------------------------------|----------------------|------------|-----------------------------------|------------------------------------------------|-------|-------|
| 4  | р. Т<br>р                                         | γp<br>rzewodu/postępowania | Temat rozprawy<br>habilitacyjnej/cyklu<br>publikacji<br>jednotematycznych | Wydział/Uczelnia<br>prowadząca przewód | Data wszczęcia<br>przewodu/postępowania (uzupełnić<br>obowiązkowo jeżeli dotyczy) | Data kolokwium<br>habilitacyjnego (uzupełnić<br>obowiązkowo jeżeli<br>dotyczy) | Data nadania stopnia<br>(uzupełnić<br>obowiązkowo jeżeli<br>dotyczy) | Dziedzina            | Dyscyplina | Stan<br>zaawansowania<br>rozprawy | Stan zaawansowania<br>rozprawy -<br>procentowo | Uwagi |       |
| 1  | P                                                 | ostępowanie habilit[]      | Temat rozprawy habilitacyjnej                                             | Wydział Ekonomiczny                    | 2015-05-04                                                                        | 2016-04-02                                                                     | 2016-05-04                                                           | Nauki<br>ekonomiczne | ekonomia   | zakończona                        | 100                                            |       | •     |
|    |                                                   |                            |                                                                           |                                        |                                                                                   |                                                                                |                                                                      |                      |            |                                   |                                                |       | Dodaj |
| Le | Legende statusów: 📕 Nezatwierdzony 📕 Zatwierdzony |                            |                                                                           |                                        |                                                                                   |                                                                                |                                                                      |                      |            |                                   |                                                |       |       |

#### 7.1.3. POSTĘPOWANIE O NADANIE TYTUŁU PROFESORA

Formularz Postępowanie o nadanie tytułu profesora zawiera następujące dane:

- Typ przewodu/postępowania – wybierany z listy rozwijalnej, określa czy jest to postępowanie wewnętrzne/zewnętrzne oraz czy sztuki lub zwykłe

 Zespół biorący udział w przewodzie (przewodniczący komisji, członek komisji, recenzenci) – wybór ze słownika osób opisanego w punkcie <u>5.1.</u>, po wybraniu osoby należy określić jej funkcję w przewodzie – funkcję należy wybrać z listy rozwijalnej.

 Wydział/Uczelnia prowadząca przewód – wybór ze słownika z możliwością wskazania wydziału ZUT lub uczelni zewnętrznej.

- Data wszczęcia postępowania wybór daty z kalendarza
- Data uchwały wybór daty z kalendarza
- Data nadania tytułu przez Prezydenta RP wybór daty z kalendarza
- Dziedzina wybór z listy

 Załączone dokumenty – dokumenty dołączone do przewodu (w tym miejscu istnieje możliwość załączenia w formatach takich jak DOC lub PDF dokumentów związanych z procedurą nadania stopnia doktora). Uwaga! Dodawanie dokumentów jest możliwe dopiero po uprzednim zapisaniu tego formularza za pomocą przycisku Zapisz.

#### Postępowanie o nadanie tytułu profesora

| Typ przewodu postępowania *                                                                                   | Postępowanie o nadanie tytułu<br>S           | profesora prowadzone w ZUT                          |                 |            |  |  |
|----------------------------------------------------------------------------------------------------|----------------------------------------------|-----------------------------------------------------|-----------------|------------|--|--|
|                                                                                                    | Tytuł Imię Nazwisko                          | Jednostka organizacyjna                             | Funkcja w przew | odzie      |  |  |
| Zespół biorący udział w przewodzie postępowaniu<br>(przewodniczący komisji, członek komisji,<br>recenzenci) * | mgr inż. Marta Abrahamowicz                  | Wydział Inżynierii Mechanicznej i Mechatroniki<br>O | ♥ Promotor      | <b>▼</b> × |  |  |
| Jednostka organizacyjna doktoranta/pracownika                                                                 | Zespół Dyd.Ekon.Organ.i Zarza                | dz.w Budow. WBiA                                    | ¥               | _          |  |  |
| Postępowanie o nadanie tytułu profesora za:                                                                   | całokształt dorobku naukowego                | 0                                                   |                 |            |  |  |
| Wydział/Uczelnia prowadząca przewód *                                                                         | Wydział Budownictwa i Architektury<br>Szukaj |                                                     |                 |            |  |  |
| Data wszczęcia postępowania (uzupełnić<br>obowiązkowo jeżeli dotyczy)                                         | 2014-03-05                                   |                                                     |                 |            |  |  |
| Data uchwały RW                                                                                               | 2016-04-26                                   |                                                     |                 |            |  |  |
| Data nadania tytułu przez Prezydenta RP (uzupełnić<br>obowiązkowo jeżeli dotyczy)                             | 2016-05-04                                   |                                                     |                 |            |  |  |
| Dziedzina *                                                                                                   | Nauki techniczne 🗸                           |                                                     |                 |            |  |  |
| Uwagi                                                                                                    |                                              |                                                     |                 |            |  |  |
| Załączone dokumenty                                                                                           | Dodawanie dokumentów jest mo                 | żliwe po zapisaniu zakładki                         |                 |            |  |  |
| Zapiez Bowrót                                                                                                 |                                              |                                                     |                 |            |  |  |

Po uzupełnieniu niezbędnych danych należy zapisać formularz za pomocą przycisku *Zapisz* - pozycja trafi na listę postępowań o nadanie tytułu profesora.

Postępowanie o nadanie tytułu profesora

| Lp. | Typ przewodu<br>postępowania | Postępowanie o<br>nadanie tytułu<br>profesora za: | Wydział/Uczelnia<br>prowadząca przewód | Data wszczęcia<br>postępowania (uzupełnić<br>obowiązkowo jeżeli<br>dotyczy) | Data<br>uchwały RW | Data nadania tytułu przez<br>Prezydenta RP (uzupełnić<br>obowiązkowo jeżeli dotyczy) | Dziedzina | Uwagi |       |
|-----|------------------------------|---------------------------------------------------|----------------------------------------|-----------------------------------------------------------------------------|--------------------|--------------------------------------------------------------------------------------|-----------|-------|-------|
| 1   | Postępowanie o<br>nadan[]    | całokształt dorobku<br>naukowego                  | Wydział Budownictwa<br>[]              | 2014-03-05                                                                  | 2016-04-26         | 2016-05-04                                                                           |           |       | ·     |
|     |                              |                                                   |                                        |                                                                             |                    |                                                                                      |           |       | Dodaj |

Legenda statusów: 📕 Niezatwierdzony 📮 Zatwierdzony

# 7.2. PUBLIKACJE

W systemie istnieje możliwość wprowadzania następujących rodzajów publikacji: Monografia, Rozdział w monografii, Redakcja monografii, Artykuł w czasopiśmie naukowym, Redakcja czasopisma naukowego, Materiały pokonferencyjne oraz Cytowania publikacji

**W przypadku publikacji** w języku obcym w obowiązkowym polu *Tytuł – język polski* należy wprowadzić tłumaczenie tytułu z języka obcego lub jego transliterację.

#### 7.2.1.MONOGRAFIA

Formularz Monografie zawiera następujące pola:

 Autor/Autorzy – lista autorów publikacji. Zalogowany użytkownik trafia na listę jako jeden ze współautorów. Istnieje możliwość dodania kolejnych osób - wybór ze słownika opisanego w punkcie <u>5.1.</u> Po dodaniu wszystkich współautorów należy określić ich afiliację oraz rolę jaką pełnią w publikacji.

- Liczba pozostałych autorów lub redaktorów – pole liczbowe, uzupełniane ręcznie

 Tytuł monografii – język polski – tytuł w języku polskim, uzupełniany ręcznie. Tytuł monografii, wydany jako wydawnictwo wielotomowe można zapisać w tym polu, podając numer i tytuł tomu. W przypadku publikacji w języku obcym należy tutaj wpisać tytuł przetłumaczony na język polski lub transliterowany.

- Język monografii – Język monografii. Wybór ze słownika opisanego w punkcie 5.11.

Tytuł monografii w języku obcym – tytuł w języku obcym w przypadku monografii w języku obcym, pole uzupełniane ręcznie. Pole będzie aktywne po wybraniu języka publikacji innego niż polski.

Język podstawowy – wybór tak/nie

- Tom – pole liczbowe, uzupełniane ręcznie

- Wydawca – wybór ze słownika opisanego w punkcie 5.6.

Rok wydania – wybór z kalendarza

- Liczba stron - pole uzupełniane ręcznie

- DOI – pole uzupełniane ręcznie

 Objętość w arkuszach wydawniczych – liczba arkuszy wydawniczych z dokładnością do dwóch miejsc po przecinku

- numer ISBN – identyfikator publikacji

- Miejsce wydania – wybór ze słownika opisanego w punkcie 5.7.

- Seria wydawnicza - wybór ze słownika opisanego w punkcie 5.9.

- Numer w serii wydawniczej – pole liczbowe, uzupełniane ręcznie

- Numer wydania - pole liczbowe, uzupełniane ręcznie

- Zasięg – wybór ze słownika opisanego w punkcie 5.10.

- Adres strony WWW – adres uzupełniany ręcznie

Na konferencji – wybór z listy. Należy zaznaczyć tytuł konferencji i zatwierdzić przyciskiem Wybierz.
 Jeżeli nie znajdujemy poszukiwanej frazy należy ją dodać poprzez formularz Uczestnictwa w konferencji

 Naliczone punkty – liczba punktów przydzielonych autorowi za publikację, wartość w polu pojawi się po przydzieleniu punktów przez uprawnionego użytkownika

- Abstrakt – możliwość dodania streszczenia publikacji w różnych językach. W celu dodania streszczenia określamy język opisu, w kolejnym kroku należy wpisać treść. Następnie po wybraniu przycisku *Dodaj do listy* streszczenie zostanie dodane do publikacji. System umożliwia dodanie do publikacji wyłącznie jednego streszczenia w danym języku.

- Cechy publikacji – wybór z listy.

- Słowa kluczowe – wybór ze słownika z możliwością dodania nowej wartości do słownika.

W pierwszej kolejności należy wybrać język, w którym będzie dodawane słowo, na liście pojawią się wszystkie słowa w tym języku. W celu dodania słowa do formularza należy je zaznaczyć na liście,

a następnie wybrać przycisk Dodaj do listy. W przypadku, gdy po wyborze języka na liście nie pojawi się oczekiwane słowo, należy je dodać do słownika. W tym celu należy wybrać przycisk Dodaj nową wartość do słownika.

Otwarty dostęp – sposób udostępnienia – wybór z listy
Otwarty dostęp – wersja tekstu – wybór z listy
Otwarty dostęp – otwarta licencja – wybór z listy
Otwarty dostęp – status publikacji – wybór z listy

- Otwarty dostęp – data udostępnienia publikacji – wybór z kalendarza

- Otwarty dostęp - Liczba miesięcy od opublikowania do udostępnienia - pole liczbowe, uzupełniane ręcznie

- Uwagi – pole tekstowe uzupełniane ręcznie

- Załączone dokumenty - dokumenty dołączone do publikacji. Szczegóły dotyczące dodawania dokumentów zostały opisane w punkcie 6.1.

|                                               | Tytuł Imię Nazwisko Jednostka organizacyjna Rola Autora Afiliacja |
|-----------------------------------------------|-------------------------------------------------------------------|
| Autor/Autorzy *                               | dr inż. Stefan Nowaczyk                                           |
|                                               |                                                                   |
| Liczba pozostałych autorów lub<br>redaktorów  |                                                                   |
| Tytuł monografii – język polski *             | Tytuł monografii w języku polskim                                 |
| Język monografii *                            | angielski 🛛                                                       |
| Tytuł monografii w języku obcym *             | English title                                                     |
| Język podstawowy                              | ● Tak ○ Nie                                                       |
| Tom (uzupełnić obowiązkowo jeżeli<br>dotyczy) | 9                                                                 |
| Wydawca *                                     | Arkady<br>Szukaj                                                  |
| Rok wydania *                                 | 2016                                                              |
| Liczba stron *                                | 16                                                                |
| DOI                                           | 1234/3430059                                                      |
| Objętość w arkuszach wydawniczych *           | 0.50                                                              |
| numer ISBN *                                  | 1234-56788                                                        |
| Miejsce wydania *                             | Kraków<br>Szukaj                                                  |
| Seria wydawnicza                              | Morskie Serie Monograficzne 🗢                                     |
| Numer w serii wydawniczej                     | 1                                                                 |
| Na konferencji                                | KT Konferencja Szukaj                                             |
| Naliczone punkty                              |                                                                   |
|                                               | angielski Abstract in English                                     |
| Abstrakt                                      | rosyjski Аннотация на русском языке Dodaj do listy francuski      |
|                                               |                                                                   |

Monografie

#### DOROBEK NAUKOWY WWW

| Cechy publikacji                                                      | Monografia naukowa<br>Dodaj do listy Antologia v                                                                                                |
|-----------------------------------------------------------------------|----------------------------------------------------------------------------------------------------|
| Słowa kluczowe                                                        | angielski areas with natural constraints<br>angielski v<br>areas with natural constraints v<br>Dodaj do listy<br>Dodaj nową wartość do słownika |
| Otwarty dostęp - sposób udostępnienia                                 | Inne v                                                                                                    |
| Otwarty dostęp - wersja tekstu                                        | Oryginalna wersja autorska 🗢                                                                                                    |
| Otwarty dostęp - otwarta licencja                                     | Creative Commons - Uznanie Autorstwa - Bez utworów zależnych (CC-BY-ND)                                                                         |
| Otwarty dostęp - status publikacji                                    | Po opublikowaniu 💎                                                                                                    |
| Otwarty dostęp - data udostępnienia<br>publikacji                     | 2015-06-25                                                                                                    |
| Otwarty dostęp - Liczba miesięcy od<br>opublikowania do udostępnienia | 2                                                                                                    |
| Uwagi                                                                 | j                                                                                                    |
| Załączone dokumenty                                                   | Załączone dokumenty Dodaj dokument                                                                                                    |
| Zapisz Wyślij do akceptacji                                           | Powrót                                                                                                    |

Po uzupełnieniu niezbędnych danych należy zapisać formularz za pomocą przycisku Zapisz lub Wyślij do akceptacji – w obydwu przypadkach pozycja trafi na listę Monografii

| Lp. | Tytuł monografii –<br>język polski   | Język<br>monografii | Język<br>podstawowy | Tom (uzupełnić<br>obowiązkowo jeżeli<br>dotyczy) | Wydawca                   | Rok<br>wydania | Liczba<br>stron | Objętość w arkuszach<br>wydawniczych | numer ISBN | Miejsce<br>wydania | Numer w serii<br>wydawniczej | Numer<br>wydania | Zasięg  | Naliczone<br>punkty | Uwagi |       |
|-----|--------------------------------------|---------------------|---------------------|--------------------------------------------------|---------------------------|----------------|-----------------|--------------------------------------|------------|--------------------|------------------------------|------------------|---------|---------------------|-------|-------|
| 1   | Tytuł monografii w<br>języku polskim | angielski           | Tak                 | 9                                                | Arkady                    | 2016           | 16              | 0.50                                 | 1234-56788 | Kraków             | 1                            | 2                | krajowy |                     |       |       |
| 2   | KT Monografia<br>07-08-2015          | polski              | Nie                 | 1                                                | Wydawnictwo<br>Naukowe [] | 2015           | 120             | 1                                    | 1234567890 | Warszawa           | 1                            | 1                | krajowy | 20                  |       |       |
| 3   | KT test 2                            | polski              | Tak                 | 1                                                | Academic Press            | 2015           | 123             | 1                                    | 1234567889 | Abramy             | 0                            | 0                | krajowy | 0                   | •     | Dodaj |

Legenda statusów: 📕 Edycja 📓 Do akceptacji 📓 Do poprawy 📕 Zatwierdzona

#### 7.2.2. ROZDZIAŁ W MONOGRAFII

Rozpoczynając uzupełnianie formularza rozdziału w monografii należy w pierwszej kolejności sprawdzić czy na liście monografii/redakcji monografii istnieje pozycja, którą chcemy wybrać w polu Tytuł monografii (przycisk *Szukaj*). System nie pozwoli zapisać formularza, gdy to pole nie będzie uzupełnione. W przypadku, gdy na liście nie ma oczekiwanej monografii /redakcji monografii i autor rozdziału jest autorem lub współautorem monografii/redakcji monografii należy dodać taką publikację do systemu, a następnie rozpocząć dodawanie rozdziału od początku. Jeżeli autor rozdziału nie jest jednocześnie autorem/współautorem redakcji monografii należy skontaktować się z osobą odpowiedzialną za wprowadzanie takich publikacji do systemu.

Formularz Rozdział w monografii zawiera następujące pola:

- Autor/Autorzy lub red. nauk. – lista autorów lub redaktorów publikacji. Zalogowany użytkownik trafia na listę jako jeden ze współautorów/współredaktorów. Istnieje możliwość dodania kolejnych osób - wybór ze słownika opisanego w punkcie 5.1. Po dodaniu wszystkich współautorów lub współredaktorów należy określić ich afiliację oraz rolę jaką pełnią w publikacji.

- Liczba pozostałych autorów lub redaktorów – pole liczbowe, uzupełniane ręcznie

 Tytuł rozdziału – język polski – tytuł w języku polskim, uzupełniany ręcznie. W przypadku publikacji w języku obcym należy tutaj wpisać tytuł przetłumaczony na język polski lub transliterowany.

- Język rozdziału – Język publikacji. Wybór ze słownika opisanego w punkcie 5.11.

 Tytuł rozdziału w języku obcym – tytuł w języku obcym w przypadku rozdziału w monografii w języku obcym, pole uzupełniane ręcznie. Pole będzie aktywne po wybraniu języka publikacji innego niż polski.

 Tytuł monografii – wybór z listy monografii lub redakcji monografii. Po wybraniu przycisku Szukaj pojawi się lista monografii/redakcji monografii. Po zaznaczeniu pozycji na liście i naciśnięciu przycisku Wybierz dane publikacji trafią do formularza.

- Autor/Autorzy/Redakcja monografii – dane skopiowane z monografii/redakcji monografii

- ISBN - dane skopiowane z monografii/redakcji monografii

- DOI rozdziału – pole uzupełniane ręcznie

 Objętość rozdziału w arkuszach wydawniczych – liczba arkuszy wydawniczych z dokładnością do dwóch miejsc po przecinku

- Strony od/do - pole uzupełniane ręcznie. Zakres stron należy wpisać w formacie [1-9999]-[1-9999]. Na przykład 45-55

- Numer rozdziału – pole liczbowe, uzupełniane ręcznie

- Miejsce wydania – dane skopiowane z monografii/redakcji monografii

- Wydawca – dane skopiowane z monografii/redakcji monografii

- Rok wydania – dane skopiowane z monografii/redakcji monografii

- Seria wydawnicza - dane skopiowane z monografii/redakcji monografii

- Tom – dane skopiowane z monografii/redakcji monografii

 Konferencja – wybór z listy. Należy zaznaczyć tytuł konferencji i zatwierdzić przyciskiem Wybierz.
 Jeżeli nie znajdujemy poszukiwanej frazy należy ją dodać poprzez formularz Uczestnictwa w konferencji

 Naliczone punkty dla autora – liczba punktów przydzielonych autorowi za publikację, wartość w polu pojawi się po przydzieleniu punktów przez uprawnionego użytkownika

- Zasięg – dane skopiowane z monografii/redakcji monografii

Adres strony WWW – adres uzupełniany ręcznie

- Uwagi – pole tekstowe uzupełniane ręcznie

 Abstrakt – możliwość dodania streszczenia publikacji w różnych językach. W celu dodania streszczenia określamy język opisu, w kolejnym kroku należy wpisać treść. Następnie po wybraniu przycisku *Dodaj do listy* streszczenie zostanie dodane do publikacji. System umożliwia dodanie do publikacji wyłącznie jednego streszczenia w danym języku.

- Cechy publikacji – wybór z listy.

- Słowa kluczowe – wybór ze słownika z możliwością dodania nowej wartości do słownika.

W pierwszej kolejności należy wybrać język, w którym będzie dodawane słowo, na liście pojawią się wszystkie słowa w tym języku. W celu dodania słowa do formularza należy je zaznaczyć na liście, a następnie wybrać przycisk *Dodaj do listy*. W przypadku, gdy po wyborze języka na liście nie pojawi się oczekiwane słowo, należy je dodać do słownika. W tym celu należy wybrać przycisk *Dodaj nową wartość do słownika*.

Otwarty dostęp – sposób udostępnienia – wybór z listy

- Otwarty dostęp – wersja tekstu – wybór z listy

- Otwarty dostęp – otwarta licencja – wybór z listy

- Otwarty dostęp – status publikacji – wybór z listy

- Otwarty dostęp – data udostępnienia publikacji – wybór z kalendarza

- Otwarty dostęp – Liczba miesięcy od opublikowania do udostępnienia – pole liczbowe, uzupełniane ręcznie

- Uwagi – pole tekstowe uzupełniane ręcznie

- Załączone dokumenty – dokumenty dołączone do publikacji. Szczegóły dotyczące dodawania dokumentów zostały opisane w punkcie <u>6.1.</u>

#### Rozdział w monografii

| Autor/autorzy lub red. nauk. *                    | Tytuł     Imię     Nazwisko     Jednostka organizacyjna     Rola Autora     Afiliacja       dr inż.     Stefan Nowaczyk     Zespół Dyd.Ekon.Organ.i Zarządz.w Budow autor     autor     Wydział Ekonomiczny autor |
|---------------------------------------------------|----------------------------------------------------------------------------------------------------|
| Liczba pozostałych autorów lub redaktorów         |                                                                                                    |
| Tytuł rozdziału - język polski *                  | Tytuł rozdziału w monografii                                                                                                    |
| Język rozdziału *                                 | angielski 🗢                                                                                                    |
| Tytuł rozdziału w języku obcym *                  | English chapter's title                                                                                                    |
| Tytuł monografii *                                | Tytuł monografii w języku polskim<br>Szukaj                                                                                                    |
| Autor/Autorzy/Redakcja monografii *               | Nowaczyk S.                                                                                                    |
| ISBN                                              | 1234-56788                                                                                                    |
| DOI rozdziału                                     | 112/1234-56788                                                                                                    |
| Objętość rozdziału w arkuszach wydawniczych       | 3.45                                                                                                    |
| Strony od/do *                                    | 34-37                                                                                                    |
| Numer rozdziału                                   | 4                                                                                                    |
| Miejsce wydania *                                 | Kraków<br>Szukaj                                                                                                    |
| Wydawca *                                         | Arkady<br>Szukaj                                                                                                    |
| Rok wydania *                                     | 2016                                                                                                    |
| Seria wydawnicza                                  | Morskie Serie Monograficzne 🗢                                                                                                    |
| Tom                                               | 9                                                                                                    |
| Konferencja                                       | Szukaj                                                                                                    |
| Naliczone punkty dla autora                       |                                                                                                    |
| Zasięg                                            | krajowy 🗢                                                                                                    |
| Adres strony WWW                                  | www.adresstrony.pl                                                                                                    |
| Abstrakt                                          | angielski Abstract in English<br>rosyjski тезисы на русском языке<br>Dodaj do listy<br>francuski v                                                                                                    |
| Cechy publikacji                                  | Brak wpisów<br>Dodaj do listy                                                                                                    |
| Słowa kluczowe                                    | angielski criteria for delimitation<br>angielski ryby slodkowodne, wartosc odzywcza, kwasy tluszczowe omega 3, dzienne zalecane spozycie (GDA).<br>- v v Dodaj do listy<br>Dodaj nową wartość do slownika         |
| Otwarty dostęp - sposób udostępnienia             | Inne v                                                                                                    |
| Otwarty dostęp - wersja tekstu                    | Oryginalna wersja autorska 🗢                                                                                                    |
| Otwarty dostęp - otwarta licencja                 | Creative Commons - Uznanie Autorstwa - Bez utworów zależnych (CC-BY-ND)                                                                                                    |
| Otwarty dostęp - status publikacji                | Po opublikowaniu                                                                                                    |
| Otwarty dostęp - data udostępnienia publikacji    | 2016-05-04                                                                                                    |
| Otwarty dostęp - Liczba miesięcy od opublikowania | 1                                                                                                    |
| do udostępnienia<br>Uwagi                         |                                                                                                    |
| Załączone dokumenty                               | Dodaj dokument                                                                                                    |
| Zanisz Wyślij do akcentacji Powrót                |                                                                                                    |

Po uzupełnieniu niezbędnych danych należy zapisać formularz za pomocą przycisku Zapisz lub Wyślij do akceptacji – w obydwu przypadkach pozycja trafi na listę Rozdziałów w monografii

|     |                                   |                    |                                   | Rozuziur W monog                     | . uni      |                   |                |                                |     |    |
|-----|-----------------------------------|--------------------|-----------------------------------|--------------------------------------|------------|-------------------|----------------|--------------------------------|-----|----|
| Lp. | Tytuł rozdziału - język<br>polski | Język<br>rozdziału | Tytuł rozdziału w<br>języku obcym | Autor/Autorzy/Redakcja<br>monografii | ISBN       | Wydawca           | Rok<br>wydania | Naliczone punkty dla<br>autora |     |    |
| 1   | Tytuł rozdziału w<br>monografii   | angielski          | English chapter's title           | Nowaczyk S.                          | 1234-56788 | Arkady            | 2016           |                                |     |    |
| 2   | KT tytuł rozdziału<br>2015-12-22  | polski             |                                   | Nowaczyk S.,                         | 1234567889 | Academic<br>Press | 2015           | 0                              |     |    |
|     |                                   |                    |                                   |                                      |            |                   |                |                                | Dod | ai |

Rozdział w monografii

Legenda statusów: 📕 Edycja 🔲 Do akceptacji 📕 Do poprawy 📕 Zatwierdzona

#### 7.2.3. REDAKCJA MONOGRAFII

Formularz Redakcja monografii zawiera następujące pola:

 Redaktor/Redaktorzy monografii – lista redaktorów publikacji. Zalogowany użytkownik trafia na listę jako jeden z redaktorów. Istnieje możliwość dodania kolejnych osób - wybór ze słownika opisanego w punkcie <u>5.1.</u> Po dodaniu wszystkich współautorów należy określić ich afiliację oraz rolę jaką pełnią w publikacji.

 Tytuł monografii – język polski – tytuł w języku polskim, uzupełniany ręcznie. W przypadku publikacji w języku obcym należy tutaj wpisać tytuł przetłumaczony na język polski lub transliterowany.

- Język monografii – Język publikacji. Wybór ze słownika opisanego w punkcie 5.11.

- Tytuł monografii w języku obcym – tytuł w języku obcym w przypadku publikacji w języku obcym, pole uzupełniane ręcznie. Pole będzie aktywne po wybraniu języka publikacji innego niż polski.

- Język podstawowy w danej dyscyplinie naukowej – pole wyboru tak/nie.

- Tom – pole liczbowe, uzupełniane ręcznie

- Wydawca - wybór ze słownika opisanego w punkcie 5.6.

- Miejsce wydania – wybór ze słownika opisanego w punkcie <u>5.7.</u>

- Seria wydawnicza – wybór ze słownika opisanego w punkcie 5.9.

- Rok wydania – wybór z kalendarza

- Liczba stron monografii - pole uzupełniane ręcznie

 Objętość w arkuszach wydawniczych – liczba arkuszy wydawniczych z dokładnością do dwóch miejsc po przecinku

- ISBN/ISSN – identyfikator publikacji

- Zasięg – wybór ze słownika opisanego w punkcie 5.10.

- Adres strony WWW – adres uzupełniany ręcznie

 Naliczone punkty dla autora – liczba punktów przydzielonych autorowi za publikację, wartość w polu pojawi się po przydzieleniu punktów przez uprawnionego użytkownika

- Uwagi – pole tekstowe uzupełniane ręcznie, w tym polu należy m. in. uzupełnić informację o kolejnych wydaniach monografii

- Słowa kluczowe – wybór ze słownika z możliwością dodania nowej wartości do słownika.

W pierwszej kolejności należy wybrać język, w którym będzie dodawane słowo, na liście pojawią się wszystkie słowa w tym języku. W celu dodania słowa do formularza należy je zaznaczyć na liście, a następnie wybrać przycisk *Dodaj do listy*. W przypadku, gdy po wyborze języka na liście nie pojawi się oczekiwane słowo, należy je dodać do słownika. W tym celu należy wybrać przycisk *Dodaj nową wartość do słownika*.

- Uwagi – pole tekstowe uzupełniane ręcznie

- Załączone dokumenty – dokumenty dołączone do publikacji. Szczegóły dotyczące dodawania dokumentów zostały opisane w punkcie <u>6.1.</u>

| Redakcja monografii                            |                                                                                                    |  |  |  |  |  |  |
|------------------------------------------------|----------------------------------------------------------------------------------------------------|--|--|--|--|--|--|
| Redaktor/Redaktorzy monografii *               | Tytuł     Imię     Nazwisko     Jednostka organizacyjna     Afiliacja       dr inz.     Stefan Nowaczyk     Zespół Dyd.Ekon.Organ.i Zarządz.w Budow. W V Wydział Budownictwa i Architektury V |  |  |  |  |  |  |
| Tytuł monografii - język polski *              | Tytuł monografii w języku polskim                                                                                                    |  |  |  |  |  |  |
| Język monografii *                             | niemiecki 🗢                                                                                                    |  |  |  |  |  |  |
| Tytuł monografii w języku obcym *              | reutsch Titel                                                                                                    |  |  |  |  |  |  |
| Język podstawowy w danej dyscyplinie naukowej  | ● Tak ONie                                                                                                    |  |  |  |  |  |  |
| Tom (uzupełnić obowiązkowo jeżeli dotyczy)     | 5                                                                                                    |  |  |  |  |  |  |
| Wydawca *                                      | Komitet Techniki Rolniczej PAN Szukaj                                                                                                    |  |  |  |  |  |  |
| Miejsce wydania *                              | Wrodaw<br>Szukaj                                                                                                    |  |  |  |  |  |  |
| Seria wydawnicza                               | Oeconomica 🗢                                                                                                    |  |  |  |  |  |  |
| Rok wydania *                                  | 2015                                                                                                    |  |  |  |  |  |  |
| Objętość monografii w arkuszach wydawniczych * | 7.45                                                                                                    |  |  |  |  |  |  |
| ISBN/ISSN *                                    | 83-01-01373-7                                                                                                    |  |  |  |  |  |  |
| Zasięg                                         | krajowy 🗢                                                                                                    |  |  |  |  |  |  |
| Adres strony WWW                               | www.adresstrony.pl                                                                                                    |  |  |  |  |  |  |
| Naliczone punkty dla autora                    |                                                                                                    |  |  |  |  |  |  |
| Słowa kluczowe                                 | Brak wpisów<br>polski v ekonomia polityka v Dodaj do listy<br>Dodaj nową wartość do słownika                                                                                                  |  |  |  |  |  |  |
| Uwagi                                          | j.                                                                                                    |  |  |  |  |  |  |
| Załączone dokumenty                            | Dodaj dokument                                                                                                    |  |  |  |  |  |  |
|                                                |                                                                                                    |  |  |  |  |  |  |

Po uzupełnieniu niezbędnych danych należy zapisać formularz za pomocą przycisku Zapisz lub Wyślij do akceptacji – w obydwu przypadkach pozycja trafi na listę Redakcji monografii

|       | Redakcja monografii                        |                     |                                                           |                                                        |                              |                    |                |                               |                                                       |               |         |                                      |       |       |
|-------|--------------------------------------------|---------------------|-----------------------------------------------------------|--------------------------------------------------------|------------------------------|--------------------|----------------|-------------------------------|-------------------------------------------------------|---------------|---------|--------------------------------------|-------|-------|
| Lp.   | Tytuł<br>monografii<br>- język<br>polski   | Język<br>monografii | Język<br>podstawowy<br>w danej<br>dyscyplinie<br>naukowej | Tom<br>(uzupełnić<br>obowiązkowo<br>jeżeli<br>dotyczy) | Wydawca                      | Miejsce<br>wydania | Rok<br>wydania | Liczba<br>stron<br>monografii | Objętość<br>monografii w<br>arkuszach<br>wydawniczych | ISBN/ISSN     | Zasięg  | Naliczone<br>punkty<br>dla<br>autora | Uwagi |       |
| 1     | Tytuł<br>monografii<br>w języku<br>polskim | niemiecki           | Tak                                                       | 5                                                      | Komitet<br>Techniki<br>Rol[] | Wrocław            | 2015           | 45                            | 7.45                                                  | 83-01-01373-7 | krajowy |                                      |       |       |
| Legei | nda statusów:                              | : 📕 Edycja          | 🗖 Do akceptacji                                           | Do poprawy                                             | Zatwier                      | izona              |                |                               |                                                       |               |         |                                      |       | Dodaj |

7.2.4. ARTYKUŁ W CZASOPIŚMIE NAUKOWYM

Formularz Artykuł w czasopiśmie naukowym zawiera następujące pola:

Autor/Autorzy – lista autorów publikacji. Zalogowany użytkownik trafia na listę jako jeden z autorów. Istnieje możliwość dodania kolejnych osób - wybór ze słownika opisanego w punkcie <u>5.1.</u>
 Po dodaniu wszystkich współautorów należy określić ich afiliację oraz rolę jaką pełnią w publikacji.
 Liczba pozostałych autorów – liczba wpisywana ręcznie. W celu poprawnego przydzielenia punktów za publikację zaleca się wykazanie wszystkich autorów na liście w polu Autor/Autorzy

 Tytuł artykułu – język polski – tytuł w języku polskim, uzupełniany ręcznie. W przypadku publikacji w języku obcym należy tutaj wpisać tytuł przetłumaczony na język polski lub transliterowany.

- Język publikacji – Język publikacji. Wybór ze słownika opisanego w punkcie <u>5.11.</u>

Tytuł artykułu w języku obcym – tytuł w języku obcym w przypadku publikacji w języku obcym, pole uzupełniane ręcznie. Pole będzie aktywne po wybraniu języka publikacji innego niż polski.

- Tytuł czasopisma – wybór ze słownika opisanego w punkcie <u>5.5.</u> W przypadku braku czasopisma na liście należy je dodać za pomocą przycisku *Dodaj nową wartość do słownika.* 

- ISSN – identyfikator ISSN kopiowany z czasopisma

DOI artykułu – identyfikator uzupełniany ręcznie

- Rok wydania – wybór z kalendarza

- Tom – pole liczbowe, uzupełniane ręcznie

- Nr/Zeszyt - pole uzupełniane ręcznie

- Objętość artykułu w arkuszach wydawniczych – liczba arkuszy wydawniczych z dokładnością do dwóch miejsc po przecinku

- Strony od/do - pole uzupełniane ręcznie. Zakres stron należy wpisać w formacie [1-9999]-[1-9999]. Na przykład 45-55

 Konferencja – wybór z listy. Należy zaznaczyć tytuł konferencji i zatwierdzić przyciskiem Wybierz.
 Jeżeli nie znajdujemy poszukiwanej frazy należy ją dodać poprzez formularz Uczestnictwa w konferencji

 Naliczone punkty – liczba punktów przydzielonych autorowi za publikację, wartość w polu pojawi się po przydzieleniu punktów przez uprawnionego użytkownika

- Zasięg – wybór ze słownika opisanego w punkcie 5.10.

- Adres strony WWW – adres uzupełniany ręcznie

 Abstrakt – możliwość dodania streszczenia publikacji w różnych językach. W celu dodania streszczenia określamy język opisu, w kolejnym kroku należy wpisać treść. Następnie po wybraniu przycisku *Dodaj do listy* streszczenie zostanie dodane do publikacji. System umożliwia dodanie do publikacji wyłącznie jednego streszczenia w danym języku.

- Cechy publikacji – wybór z listy

- Słowa kluczowe - wybór ze słownika z możliwością dodania nowej wartości do słownika.

W pierwszej kolejności należy wybrać język, w którym będzie dodawane słowo, na liście pojawią się wszystkie słowa w tym języku. W celu dodania słowa do formularza należy je zaznaczyć na liście, a następnie wybrać przycisk *Dodaj do listy*. W przypadku, gdy po wyborze języka na liście nie pojawi się oczekiwane słowo, należy je dodać do słownika. W tym celu należy wybrać przycisk *Dodaj nową wartość do słownika*.

- Otwarty dostęp – sposób udostępnienia – wybór z listy

- Otwarty dostęp – wersja tekstu – wybór z listy

- Otwarty dostęp – otwarta licencja – wybór z listy

- Otwarty dostęp – status publikacji – wybór z listy

- Otwarty dostęp – data udostępnienia publikacji – wybór z kalendarza

- Otwarty dostęp – Liczba miesięcy od opublikowania do udostępnienia – pole liczbowe, uzupełniane ręcznie

 - Uwagi – pole tekstowe uzupełniane ręcznie, można tutaj m. in. umieścić adres URL (link nie będzie aktywny)

- Załączone dokumenty – dokumenty dołączone do publikacji. Szczegóły dotyczące dodawania dokumentów zostały opisane w punkcie <u>6.1.</u>

#### Artykuł w czasopiśmie naukowym

| Autor/Autorzy *                                                       | Tytuł     Imię     Nazwisko     Jednostka organizacyjna     Afiliacja       dr inż.     Stefan Nowaczyk     Zespół Dyd.Ekon.Organ.i Zarządz.w Budow. WBiA Towydział Budownictwa i Architektury     Towydział Budownictwa i Architektury |
|-----------------------------------------------------------------------|----------------------------------------------------------------------------------------------------|
| Liczba pozostałych autorów                                            |                                                                                                    |
| Tytuł artykułu - język polski *                                       | Tytuł artykułu w języku polskim                                                                                                    |
| Język publikacji *                                                    | angielski 🗢                                                                                                    |
| Tytuł artykułu w języku obcym *                                       | English title                                                                                                    |
| Tytuł czasopisma *                                                    | 19TH CENTURY MUSIC<br>Szukaj                                                                                                    |
| ISSN                                                                  | 0148-2076                                                                                                    |
| DOI artykułu                                                          | 10.1000/182                                                                                                    |
| Rok wydania *                                                         | 2012                                                                                                    |
| Tom                                                                   | δ                                                                                                    |
| Nr/Zeszyt                                                             | 8                                                                                                    |
| Objętość artykułu w arkuszach wydawniczych                            | 15.50                                                                                                    |
| Konferencja                                                           | Szukaj                                                                                                    |
| Naliczone punkty                                                      |                                                                                                    |
| Zasięg                                                                | międzynarodowy 🛛                                                                                                    |
| Adres strony WWW                                                      | www.adresstrony.pl                                                                                                    |
| Abstrakt                                                              | angielski Abstract in English<br>niemiecki Kurzfassung in Deutsch<br>Dodaj do listy<br>francuski v                                                                                                    |
| Cechy publikacji                                                      | Brak wpisów<br>Dodaj do listy Studium przypadku v                                                                                                    |
| Słowa kluczowe                                                        | polski dynamika<br>polski v urbanistyka v Dodaj do listy<br>Dodaj nową wartość do słownika                                                                                                    |
| Otwarty dostęp - sposób udostępnienia                                 | Otwarte czasopismo 🔻                                                                                                    |
| Otwarty dostęp - wersja tekstu                                        | Ostateczna wersja autorska 🔍                                                                                                    |
| Otwarty dostęp - otwarta licencja                                     | Creative Commons - Uznanie Autorstwa - Użycie niekomercyjne - Na tych samych warunkach (CC-BY-NC-SA)                                                                                                    |
| Otwarty dostęp - status publikacji                                    | Po opublikowaniu                                                                                                    |
| Otwarty dostęp - data udostępnienia publikacji                        | 2016-05-04                                                                                                    |
| Otwarty dostęp - Liczba miesięcy od opublikowania<br>do udostępnienia | 1                                                                                                    |
| Uwagi                                                                 | li.                                                                                                    |
| Załączone dokumenty                                                   | Dodaj dokument                                                                                                    |
| Zapisz Wyślij do akceptacji Powrót                                    |                                                                                                    |

Po uzupełnieniu niezbędnych danych należy zapisać formularz za pomocą przycisku *Zapisz* lub *Wyślij do akceptacji* – w obydwu przypadkach pozycja trafi na listę Artykułów w czasopismach naukowych

|       | Artykuł w czasopiśmie naukowym                                        |                  |                               |                    |           |             |                  |   |      |
|-------|-----------------------------------------------------------------------|------------------|-------------------------------|--------------------|-----------|-------------|------------------|---|------|
| Lp.   | Tytuł artykułu - język polski                                         | Język publikacji | Tytuł artykułu w języku obcym | Tytuł czasopisma   | ISSN      | Rok wydania | Naliczone punkty |   |      |
| 1     | KTom artykułu 2015-11-04                                              | polski           |                               | AAPG BULLETIN      | 0149-1423 | 2015        | 35               |   |      |
| 2     | Tytuł artykułu w języku polskim                                       | angielski        | English title                 | 19TH CENTURY MUSIC | 0148-2076 | 2012        |                  |   |      |
|       |                                                                       |                  |                               |                    |           |             |                  | D | odaj |
| Leger | zgenda statusów: 📕 Edycja 📕 Do akceptacji 📕 Do poprawy 📕 Zatwierdzona |                  |                               |                    |           |             |                  |   |      |

#### 7.2.5. REDAKCJA CZASOPISMA NAUKOWEGO

Formularz Redakcja czasopisma naukowego zawiera następujące pola:

 Redaktor/redaktorzy – lista redaktorów publikacji. Zalogowany użytkownik trafia na listę jako jeden z redaktorów. Istnieje możliwość dodania kolejnych osób - wybór ze słownika opisanego w punkcie <u>5.1.</u> Po dodaniu wszystkich współredaktorów należy określić ich afiliację oraz rolę jaką pełnią w publikacji.

- Funkcja – informacje dotyczące pełnionej funkcji, pole uzupełniane ręcznie.

- Tytuł czasopisma – wybór ze słownika opisanego w punkcie <u>5.5.</u> W przypadku braku czasopisma na liście należy je dodać za pomocą przycisku *Dodaj nową wartość do słownika.* 

- ISSN - identyfikator publikacji kopiowany z czasopisma

 Objętość artykułu w arkuszach wydawniczych – liczba arkuszy wydawniczych z dokładnością do dwóch miejsc po przecinku

- Rok wydania - wybór z kalendarza

 Naliczone punkty – liczba punktów przydzielonych autorowi za publikację, wartość w polu pojawi się po przydzieleniu punktów przez uprawnionego użytkownika

- Zasięg – wybór ze słownika opisanego w punkcie 5.10.

- Adres strony WWW - adres uzupełniany ręcznie

- Uwagi – pole tekstowe uzupełniane ręcznie

- Słowa kluczowe – wybór ze słownika z możliwością dodania nowej wartości do słownika.

W pierwszej kolejności należy wybrać język, w którym będzie dodawane słowo, na liście pojawią się wszystkie słowa w tym języku. W celu dodania słowa do formularza należy je zaznaczyć na liście, a następnie wybrać przycisk *Dodaj do listy*. W przypadku, gdy po wyborze języka na liście nie pojawi się oczekiwane słowo, należy je dodać do słownika. W tym celu należy wybrać przycisk *Dodaj nową wartość do słownika*.

- Załączone dokumenty – dokumenty dołączone do publikacji. Szczegóły dotyczące dodawania dokumentów zostały opisane w punkcie <u>6.1.</u>

Pedakcia czasonisma nauk

|                                 | ······································                                                               |
|---------------------------------|----------------------------------------------------------------------------------------------------|
|                                 | Tytuł Imię Nazwisko Jednostka organizacyjna Afiliacja                                                |
| Redaktor/Redaktorzy *           | dr inż. Stefan Nowaczyk Oddownictwa i Architektury 🔍 Vydział Budownictwa i Architektury V            |
|                                 |                                                                                                    |
| Funkcja                         | Redaktor naczelny                                                                                    |
| Tytuł czasopisma *              | WIADOMOŚCI BOTANICZNE<br>Szukaj                                                                      |
| ISSN                            | 0043-5090                                                                                            |
| Rok wydania *                   | 2015                                                                                                 |
| Naliczone punkty                |                                                                                                    |
| Zasięg                          | krajowy<br>O                                                                                         |
| Adres strony WWW                | www.adresstrony.pl                                                                                   |
| Uwagi                           |                                                                                                    |
| Słowa kluczowe                  | Brak wpisów<br>polski v architektura wernakularna v Dodaj do listy<br>Dodaj nową wartość do słownika |
| Załączone dokumenty             | Dodawanie dokumentów jest możliwe po zapisaniu zakładki                                              |
| Zanisz Wyślij do akcentacij Pow | άt -                                                                                                 |

Po uzupełnieniu niezbędnych danych należy zapisać formularz za pomocą przycisku Zapisz lub Wyślij do akceptacji – w obydwu przypadkach pozycja trafi na listę Redakcji czasopisma naukowego

|        | Redakcja czasopisma naukowego                                          |                        |           |             |                  |       |  |
|--------|------------------------------------------------------------------------|------------------------|-----------|-------------|------------------|-------|--|
| Lp.    | Funkcja                                                                | Tytuł czasopisma       | ISSN      | Rok wydania | Naliczone punkty |       |  |
| 1      | Redaktor naczelny                                                      | WIADOMOŚCI BOTANICZN[] | 0043-5090 | 2015        |                  |       |  |
|        |                                                                        |                        |           |             |                  | Dodaj |  |
| Legend | Legenda statusów: 📕 Edycja 📓 Do akceptacji 📓 Do poprawy 📓 Zatwierdzona |                        |           |             |                  |       |  |
|        |                                                                        |                        | _         |             |                  |       |  |

Partners In Progress

#### 7.2.6. MATERIAŁY POKONFERENCYJNE

Rozpoczynając uzupełnianie formularza materiałów pokonferencyjnych należy w pierwszej kolejności sprawdzić czy na liście monografii/redakcji monografii istnieje pozycja, którą chcemy wybrać w polu Tytuł materiałów pokonferencyjnych/Tytuł czasopisma (przycisk *Szukaj*). System nie pozwoli zapisać formularza, gdy to pole nie będzie uzupełnione. W przypadku, gdy na liście nie ma oczekiwanej monografii/redakcji monografii należy dodać taką publikację do systemu, a następnie rozpocząć dodawanie materiałów pokonferencyjnych od początku.

Jeżeli autor materiałów pokonferencyjnych nie jest jednocześnie autorem/współautorem redakcji monografii należy skontaktować się z osobą odpowiedzialną za wprowadzanie takich publikacji do systemu.

Formularz Materiały pokonferencyjne zawiera następujące pola:

 Autor/Autorzy – lista autorów publikacji. Zalogowany użytkownik trafia na listę jako jeden ze współautorów. Istnieje możliwość dodania kolejnych osób - wybór ze słownika opisanego w punkcie <u>5.1.</u> Po dodaniu wszystkich współautorów należy określić ich afiliację oraz rolę jaką pełnią w publikacji.

 Liczba autorów nie będących pracownikami jednostki – liczba wpisywana ręcznie. W celu poprawnego przydzielenia punktów za publikację zaleca się wykazanie wszystkich autorów na liście w polu Autor/Autorzy

- Tytuł referatu – język polski – tytuł uzupełniany ręcznie. W przypadku publikacji w języku obcym należy tutaj wpisać tytuł przetłumaczony na język polski lub transliterowany

- Język publikacji – Język publikacji. Wybór ze słownika opisanego w punkcie 5.11.

- Tytuł referatu w języku obcym – tytuł w języku obcym w przypadku publikacji w języku obcym, pole uzupełniane ręcznie. Pole będzie aktywne po wybraniu języka publikacji innego niż polski.

- Tytuł materiałów pokonferencyjnych/Tytuł czasopisma – wybór z listy monografii, redakcji monografii lub czasopism. Po wybraniu przycisku *Szukaj* pojawi się lista monografii/redakcji monografii/czasopism. Po zaznaczeniu pozycji na liście i naciśnięciu przycisku *Wybierz* dane publikacji/czasopisma trafią do formularza.

- Redaktor/Redaktorzy materiałów pokonferencyjnych – dane kopiowane z monografii/redakcji monografii

- ISBN/ISSN - dane kopiowane z monografii/redakcji monografii (ISBN) lub czasopisma (ISSN)

- DOI – identyfikator uzupełniany ręcznie

- Strony od/do - pole uzupełniane ręcznie. Zakres stron należy wpisać w formacie [1-9999]-[1-9999]. Na przykład 45-55

- Tom – dane kopiowane z monografii/redakcji monografii

- Publikacja Web of Science – pole wyboru TAK/NIE

- Referat na sesji plenarnej - pole wyboru TAK/NIE

- Miejsce wydania – dane kopiowane z monografii/redakcji monografii

- Wydawca - dane kopiowane z monografii/redakcji monografii

- Rok wydania – dane kopiowane z monografii/redakcji monografii

 Naliczone punkty – liczba punktów przydzielonych autorowi za publikację, wartość w polu pojawi się po przydzieleniu punktów przez uprawnionego użytkownika

- Zasięg – dane kopiowane z monografii/redakcji monografii

- Adres strony WWW – adres uzupełniany ręcznie

- Uwagi – pole tekstowe uzupełniane ręcznie, w tym polu można m. in. umieścić link URL (link nie będzie aktywny)

 Abstrakt – możliwość dodania streszczenia publikacji w różnych językach. W celu dodania streszczenia określamy język opisu, w kolejnym kroku należy wpisać treść. Następnie po wybraniu przycisku *Dodaj do listy* streszczenie zostanie dodane do publikacji. System umożliwia dodanie do publikacji wyłącznie jednego streszczenia w danym języku.

- Słowa kluczowe – wybór ze słownika z możliwością dodania nowej wartości do słownika.

W pierwszej kolejności należy wybrać język, w którym będzie dodawane słowo, na liście pojawią się wszystkie słowa w tym języku. W celu dodania słowa do formularza należy je zaznaczyć na liście, a następnie wybrać przycisk *Dodaj do listy*. W przypadku, gdy po wyborze języka na liście nie pojawi się oczekiwane słowo, należy je dodać do słownika. W tym celu należy wybrać przycisk *Dodaj nową wartość do słownika*.

- Załączone dokumenty – dokumenty dołączone do publikacji. Szczegóły dotyczące dodawania dokumentów zostały opisane w punkcie <u>6.1.</u>

| Autor/Autorzy *                                          | Tytuł Imię Nazwisko Jednostka organizacyjna       Afiliacja         dr inż. Stefan Nowaczyk       Zespół Dyd.Ekon.Organ.i Zarządz.w Budow. WBiA Vydział Budownictwa i Architektury         O       O |
|----------------------------------------------------------|----------------------------------------------------------------------------------------------------|
| Liczba autorów nie będących pracownikami jednostki       |                                                                                                    |
| Tytuł referatu - język polski *                          | Materiały pokonferencyjne                                                                                                    |
| Język referatu *                                         | angielski 🗸                                                                                                    |
| Tytuł referatu w języku obcym *                          | English title                                                                                                    |
| Tytuł materiałów pokonferencyjnych/Tutuł<br>czasopisma * | Tytuł referatu                                                                                                    |
| Redaktor/Redaktorzy materiałów pokonferencyjnych         | Janusz Nowak                                                                                                    |
| ISBN/ISSN *                                              | 32478-8934576                                                                                                    |
| DOI                                                      | 10.1000/182                                                                                                    |
| Strony od/do *                                           | 34-89                                                                                                    |
| Tom                                                      | 5                                                                                                    |
| Miejsce wydania                                          | Adaminowo<br>Szukaj                                                                                                    |
| Wydawca                                                  | Wydawnictwo Naukowe PWN Szukaj                                                                                                    |
| Rok wydania *                                            | 2015                                                                                                    |
| Naliczone punkty                                         |                                                                                                    |
| Zasięg                                                   | międzynarodowy 🗢                                                                                                    |
| Adres strony WWW                                         | www.adresstrony.pl                                                                                                    |
| Uwagi                                                    |                                                                                                    |
| Słowa kluczowe                                           | Brak wpisów<br>polski v meduza v Dodaj do listy<br>Dodaj nową wartość do słownika                                                                                                    |
| Załączone dokumenty                                      | Dodaj dokument                                                                                                    |
|                                                          |                                                                                                    |

Materiały pokonferencyjne

Po uzupełnieniu niezbędnych danych należy zapisać formularz za pomocą przycisku Zapisz lub Wyślij do akceptacji – w obydwu przypadkach pozycja trafi na listę Materiałów pokonferencyjnych

#### Materiały pokonferencyjne

| Lp.                                                                    | Tytuł referatu -<br>język polski | Język<br>referatu | Tytuł materiałów<br>pokonferencyjnych/Tutuł<br>czasopisma | Redaktor/Redaktorzy<br>materiałów<br>pokonferencyjnych | ISBN/ISSN     | Publikacja,<br>Web of<br>Science | Miejsce<br>wydania | Wydawca                   | Rok<br>wydania | Naliczone<br>punkty |       |
|------------------------------------------------------------------------|----------------------------------|-------------------|-----------------------------------------------------------|--------------------------------------------------------|---------------|----------------------------------|--------------------|---------------------------|----------------|---------------------|-------|
| 1                                                                      | Materiały<br>pokonferencyjne     | angielski         | Tytuł referatu                                            | Janusz Nowak                                           | 32478-8934576 | Tak                              | Adaminowo          | Wydawnictwo<br>Naukowe [] | 2015           | •                   | 1     |
|                                                                        |                                  |                   |                                                           |                                                        |               |                                  |                    |                           |                |                     | Dodaj |
| Legenda statusów: 📕 Edycja 📓 Do akceptacji 📓 Do poprawy 📓 Zatwierdzona |                                  |                   |                                                           |                                                        |               |                                  |                    |                           |                |                     |       |

#### 7.2.7. CYTOWANIA

Formularz Cytowania zawiera następujące pola:

Imię i nazwisko cytowanego autora – informacja o cytowanym autorze
Liczba cytowań – pole wyboru z listy oraz pole liczbowe uzupełniane ręcznie
Rok cytowania – wybór z kalendarza
Naliczone punkty – liczba punktów przydzielonych pracownikowi za publikację, wartość w polu pojawi się po przydzieleniu punktów przez uprawnionego użytkownika

- Uwagi – pole tekstowe uzupełniane ręcznie

- Załączone dokumenty – dokumenty dołączone do publikacji. Szczegóły dotyczące dodawania dokumentów zostały opisane w punkcie <u>6.1.</u>

| Cytowania publikacji pracownika               |                                                  |  |  |  |  |  |
|-----------------------------------------------|--------------------------------------------------|--|--|--|--|--|
| Imię i nazwisko cytowanego autora * Jan Nowak |                                                  |  |  |  |  |  |
| Liczba cytowań                                | Scopus 12<br>Web of Science 12<br>Dodaj do listy |  |  |  |  |  |
| Rok cytowań *                                 | 2015                                             |  |  |  |  |  |
| Naliczone punkty dla autora                   |                                                  |  |  |  |  |  |
| Uwagi                                         |                                                  |  |  |  |  |  |
| Załączone dokumenty                           | Dodaj dokument                                   |  |  |  |  |  |
| Zapisz Wyślij do akceptacji Powrót            |                                                  |  |  |  |  |  |

Po uzupełnieniu niezbędnych danych należy zapisać formularz za pomocą przycisku Zapisz lub Wyślij do akceptacji – w obydwu przypadkach pozycja trafi na listę Tłumaczeń

|        | Cytowania publikacji pracownika                                        |             |                             |       |       |  |
|--------|------------------------------------------------------------------------|-------------|-----------------------------|-------|-------|--|
| Lp.    | Imię i nazwisko cytowanego autora                                      | Rok cytowań | Naliczone punkty dla autora | Uwagi |       |  |
| 1      | Jan Nowak                                                              | 2015        |                             |       |       |  |
|        |                                                                        |             |                             |       | Dodaj |  |
| Logond | Laganda daturánu 📕 Educia 🔲 De akcentacii 💭 De persanu 💭 Zaturiordzena |             |                             |       |       |  |

Legenda statusów: 📕 Edycja 📕 Do akceptacji 📕 Do poprawy 📕 Zatwierdzona

## 7.3. KONFERENCJE

W systemie istnieje możliwość ewidencjonowania informacji o Uczestnictwie w konferencjach, organizacji konferencji. Poza tym użytkownik będzie miał możliwość wprowadzania informacji związanych z czynnym udziałem w konferencji, takich jak wygłoszone referaty, komunikaty oraz inne wystąpienia.

#### 7.3.1. UCZESTNICTWO W KONFERENCJI

Formularz Uczestnictwo w konferencji zawiera następujące informacje:

Nazwa konferencji – pole uzupełniane ręcznie

- Tytuł konferencji w języku angielskim – pole uzupełniane ręcznie

 Rodzaj konferencji – np. kongres, sympozjum, konferencja (tradycyjna), szkoła letnia/ warsztaty, mini konferencja itd. - wybór z listy, z możliwością dodania nowej pozycji do listy – przycisk *Dodaj* obok pola

- Data od data wybierana z kalendarza
- Data do data wybierana z kalendarza
- Organizator konferencji 1 pierwszy organizator konferencji, wybór ze słownika
- Organizator konferencji 2 drugi organizator konferencji, wybór ze słownika
- Organizator konferencji 3 trzeci organizator konferencji, wybór ze słownika
- Miejscowość wybór ze sownika opisanego w punkcie <u>5.7.</u>
- Kraj wybór ze słownika opisanego w punkcie <u>5.8.</u>
- Zasięg wybór z listy
- Przewodnictwo sesji pole wyboru TAK/NIE
- Źródło finansowania wybór z listy
- Udział w komitecie organizacyjnym pole wyboru TAK/NIE
- Prelegent pole wyboru TAK/NIE związane z czynnym udziałem w konferencji

- Baza czasopism – wybór z listy. Zatwierdzenie wyboru przyciskiem *Dodaj do listy*. Usunięcie wybranej pozycji przyciskiem *Usuń*.

 Naliczone punkty - liczba punktów przydzielonych autorowi za uczestnictwo w konferencji, wartość w polu pojawi się po przydzieleniu punktów przez uprawnionego użytkownika

- Uwagi - pole uzupełniane ręcznie

- Załączone dokumenty – dokumenty dołączone do konferencji (możliwość dołączenia w formatach DOC lub PDF np. programu konferencji lub tekstu swojego wystąpienia)

- Referaty – pole na uzupełnienie informacji o czynnym udziale w konferencji (referatów, innych materiałów pokonferencyjnych)

| Uczestnictwo w konferencji            |                                                                                         |  |  |  |  |  |
|---------------------------------------|-----------------------------------------------------------------------------------------|--|--|--|--|--|
| Nazwa konferencji *                   | Nazwa konferencji                                                                       |  |  |  |  |  |
| Tytuł konferencji w języku angielskim | Name of conference                                                                      |  |  |  |  |  |
| Rodzaj konferencji *                  | konferencja 🗢                                                                           |  |  |  |  |  |
| Data od *                             | 2015-06-30                                                                              |  |  |  |  |  |
| Data do *                             | 2015-07-03                                                                              |  |  |  |  |  |
| Organizator konferencji 1 *           | Wydział Biotechnologii i Hodowli Zwierząt<br>Szukaj                                     |  |  |  |  |  |
| Organizator konferencji 2             | Cambridge University Szukaj                                                             |  |  |  |  |  |
| Organizator konferencji 3             | Akademickie Centrum Informatyki Szukaj                                                  |  |  |  |  |  |
| Miejscowość *                         | Szczeberka<br>Szukaj                                                                    |  |  |  |  |  |
| Kraj *                                | Polska 🗢                                                                                |  |  |  |  |  |
| Zasięg                                | krajowy 😴                                                                               |  |  |  |  |  |
| Przewodnictwo sesji                   | ⊖ Tak                                                                                   |  |  |  |  |  |
| Źródło finansowania                   | samofinansująca się (z opłat uczestników) 💎                                             |  |  |  |  |  |
| Udział w komitecie organizacyjnym     | ⊖Tak ® Nie                                                                              |  |  |  |  |  |
| Prelegent *                           | ® Tak ○ Nie                                                                             |  |  |  |  |  |
| Baza czasopism                        | bazatest1<br>Dodaj do listy                                                             |  |  |  |  |  |
| Naliczone punkty                      |                                                                                         |  |  |  |  |  |
| Uwagi                                 | l.                                                                                      |  |  |  |  |  |
| Załączone dokumenty                   | Dodaj dokument                                                                          |  |  |  |  |  |
| Referaty                              | Referat Dodaj referat nieopublikowany Dodaj referat z innym materiałem pokonferencyjnym |  |  |  |  |  |
| Zapisz Wyślij do akceptacji Powrót    |                                                                                         |  |  |  |  |  |

Po uzupełnieniu niezbędnych danych należy zapisać formularz za pomocą przycisku Zapisz lub Wyślij do akceptacji – w obydwu przypadkach pozycja trafi na listę Uczestnictwa w konferencji

#### Uczestnictwo w konferencji

| Lp. | Nazwa konferencji | Rodzaj konferencji | Data od    | Data do    | Prelegent | Naliczone punkty |       |
|-----|-------------------|--------------------|------------|------------|-----------|------------------|-------|
| 1   | KT Konferencja    |                    | 2015-12-22 | 2015-12-22 | Nie       | 0                |       |
| 2   | Nazwa konferencji | konferencja        | 2015-06-30 | 2015-07-03 | Tak       |                  |       |
|     |                   |                    |            |            |           |                  | Dodaj |

Legenda statusów: 📕 Edycja 📕 Do akceptacji 📕 Do poprawy 📮 Zatwierdzona

## 7.3.2. ORGANIZACJA KONFERENCJI

Formularz Organizacja konferencji zawiera następujące informacje:

- Organizator konferencji (1) – jednostka organizacyjna będąca pierwszym organizatorem, wybór ze słownika opisanego w punkcie <u>5.2.</u>

- Organizator konferencji (2) – jednostka organizacyjna będąca drugim organizatorem, wybór ze słownika opisanego w punkcie <u>5.2.</u>

- Organizator konferencji (3) – jednostka organizacyjna będąca trzecim organizatorem, wybór ze słownika opisanego w punkcie <u>5.2.</u>

- Organizatorzy – lista osób będących organizatorami konferencji. Zalogowany użytkownik trafia na listę jako jeden ze współorganizatorów. Istnieje możliwość dodania kolejnych osób - wybór ze słownika opisanego w punkcie <u>5.1.</u> Przy każdym współorganizatorze znajdującym się na liście należy określić funkcję jaką osoba pełniła podczas organizacji konferencji.

- Liczba uczestników krajowych z referatami – liczba uzupełniana ręcznie

- Liczba uczestników zagranicznych z referatami - liczba uzupełniana ręcznie

- Liczba jednostek naukowych – liczba uzupełniana ręcznie (liczba jednostek naukowych krajowych reprezentowanych przez uczestników konferencji – będzie równa lub mniejsza od ilości uczestników konferencji ogółem)

 Liczba jednostek zagranicznych – liczba uzupełniana (liczba jednostek naukowych zagranicznych reprezentowanych przez uczestników konferencji – będzie równa lub mniejsza od ilości uczestników konferencji ogółem)

- Tytuł konferencji w języku polskim – pole uzupełniane ręcznie

- Język konferencji - Język publikacji. Wybór ze słownika opisanego w punkcie 5.11.

Tytuł konferencji w języku obcym – tytuł w języku obcym uzupełniany w przypadku konferencji w języku obcym

- Zasięg – wybór z listy

- Miasto – wybór ze sownika opisanego w punkcie 5.7.

- Kraj – wybór ze słownika opisanego w punkcie 5.8.

- Data od - data wybierana z kalendarza

- Data do - data wybierana z kalendarza

Źródło finansowania – wybór z listy

- Naliczone punkty - liczba punktów przydzielonych autorowi za organizację konferencji, wartość w polu pojawi się po przydzieleniu punktów przez uprawnionego użytkownika

- Problematyka konferencji – pole uzupełniane ręcznie

- Załączone dokumenty – dokumenty dołączone do konferencji (najczęściej program konferencji w formacie DOC lub PDF)

| Organizator konferencji (1) *                 | Urząd Marszałkowski Województwa Swiętokrzyskiego Szukaj                                                                                                    |
|-----------------------------------------------|----------------------------------------------------------------------------------------------------|
| Organizator konferencji (2)                   | Politechnika Poznańska Szukaj                                                                                                    |
| Organizator konferencji (3)                   | Centrum Egzaminacyjne Języków Obcych<br>Szukaj                                                                                                    |
| Organizatorzy *                               | Tytuł       Imię       Nazwisko       Jednostka organizacyjna       Funkcja         dr inż.       Stefan Nowaczyk       Zespół Dyd.Ekon.Organ.i Zarządz.w Budow. WBiA <ul> <li>organizator v</li> <li>Dodaj do słownika Funkcja</li> <li>Dodaj</li> </ul> |
| Liczba uczestników krajowych z referatami     | 6                                                                                                    |
| Liczba uczestników zagranicznych z referatami | 8                                                                                                    |
| Liczba jednostek naukowych                    | 5                                                                                                    |
| Liczba jednostek zagranicznych                | 4                                                                                                    |
| Tytuł konferencji w języku polskim *          | Tytuł konferencji                                                                                                    |
| Język konferencji *                           | olski 👻                                                                                                    |
| Tytuł konferencji w języku obcym *            |                                                                                                    |
| Zasięg *                                      | krajowy 👻                                                                                                    |
| Miasto *                                      | Kraków<br>Szukaj                                                                                                    |
| Kraj *                                        | Polska 🛛                                                                                                    |
| Data od *                                     | 2016-05-04                                                                                                    |
| Data do *                                     | 2016-05-05                                                                                                    |
| Źródło finansowania                           | organizator 🗢                                                                                                    |
| Naliczone punkty                              |                                                                                                    |
| Problematyka konferencji                      | zagadnienia konferencji                                                                                                    |
| Załączone dokumenty                           | Dodaj dokument                                                                                                    |
| Zapisz Wyślij do akcentacji Powrót            |                                                                                                    |

Organizacja konferencji

Po uzupełnieniu niezbędnych danych należy zapisać formularz za pomocą przycisku Zapisz lub Wyślij do akceptacji – w obydwu przypadkach pozycja trafi na listę Organizacji konferencji

|                                | Organizacja konferencji            |                   |                                  |          |        |            |            |                  |  |       |
|--------------------------------|------------------------------------|-------------------|----------------------------------|----------|--------|------------|------------|------------------|--|-------|
| Lp.                            | Tytuł konferencji w języku polskim | Język konferencji | Tytuł konferencji w języku obcym | Miasto   | Kraj   | Data od    | Data do    | Naliczone punkty |  |       |
| 1                              | Tytuł konferencji                  | polski            |                                  | Kraków   | Polska | 2016-05-04 | 2016-05-05 |                  |  |       |
| 2                              | KT organizacja konferencji         | polski            |                                  | Warszawa | Polska | 2015-12-22 | 2015-12-24 |                  |  |       |
| Pokaž detale<br>Edytuj<br>Usuń |                                    |                   |                                  |          |        |            |            |                  |  | Dodaj |
| Leae                           | nda statusów: 📕 Edvcia 🔳 Do akcept | acii 🔲 Do poprawy | Zatwierdzona                     |          |        |            |            |                  |  |       |

#### 7.4. WYKŁADY NA SEMINARIACH NAUKOWYCH

Formularz Wykłady na seminariach naukowych zawiera następujące informacje:

 Autor/Autorzy – lista autorów wykładu. Zalogowany użytkownik trafia na listę jako jeden ze współautorów. Istnieje możliwość dodania kolejnych osób - wybór ze słownika opisanego w punkcie <u>5.1.</u>

- Temat wykładu pole uzupełniane ręcznie
- Nazwa uczelni/instytucji wybór ze słownika z możliwością wyboru uczelni lub instytucji
- Miasto wybór ze sownika opisanego w punkcie 5.7.
- Kraj wybór ze słownika opisanego w punkcie 5.8.

- Zasięg – wybór z listy

- Data wykładu – data wybierana z kalendarza

- Naliczone punkty - liczba punktów przydzielonych autorowi za wykład, wartość w polu pojawi się po przydzieleniu punktów przez uprawnionego użytkownika

- Załączone dokumenty – dokumenty dołączone do wykładu

| Wykłady na seminariach naukowych   |                                 |                      |                                                                               |  |   |  |  |  |
|------------------------------------|---------------------------------|----------------------|-------------------------------------------------------------------------------|--|---|--|--|--|
| Autor/Autorzy *                    | Tytuł Imię ł<br>drinż. Stefan N | Nazwisko<br>Iowaczyk | Jednostka organizacyjna<br>Zespół Dyd.Ekon.Organ.i Zarządz.w Budow. WBiA<br>O |  |   |  |  |  |
|                                    |                                 |                      |                                                                               |  |   |  |  |  |
| Temat wykładu *                    | Temat wykładu                   |                      |                                                                               |  |   |  |  |  |
| Nazwa uczelni/instytucji           | Politechnika Śląśka<br>Szukaj   |                      |                                                                               |  |   |  |  |  |
| Miasto *                           | Katowice<br>Szukaj              |                      |                                                                               |  |   |  |  |  |
| Kraj *                             | Polska<br>Dodaj                 |                      |                                                                               |  | ₽ |  |  |  |
| Zasięg *                           | krajowy<br>8                    |                      |                                                                               |  |   |  |  |  |
| Data wykładu *                     | 2016-05-04                      |                      |                                                                               |  |   |  |  |  |
| Naliczone punkty                   |                                 |                      |                                                                               |  |   |  |  |  |
| Załączone dokumenty                | Dodaj dokument                  |                      |                                                                               |  |   |  |  |  |
| Zapisz Wyślij do akceptacji Powrót |                                 |                      |                                                                               |  |   |  |  |  |

Po uzupełnieniu niezbędnych danych należy zapisać formularz za pomocą przycisku *Zapisz* lub *Wyślij do akceptacji* – w obydwu przypadkach pozycja trafi na listę Wykładów na seminariach naukowych

|     | Wykłady na seminariach naukowych |                          |          |        |              |                  |       |  |
|-----|----------------------------------|--------------------------|----------|--------|--------------|------------------|-------|--|
| Lp. | Temat wykładu                    | Nazwa uczelni/instytucji | Miasto   | Kraj   | Data wykładu | Naliczone punkty |       |  |
| 1   | Temat wykładu                    | Politechnika Śląśka      | Katowice | Polska | 2016-05-04   |                  |       |  |
|     |                                  |                          |          |        |              |                  | Dodaj |  |

Legenda statusów: 🔳 Edycja 🔲 Do akceptacji 🔲 Do poprawy 🛢 Zatwierdzona

## 7.5. PROMOTORSTWA I RECENZJE

W serwisie możliwa jest ewidencja danych o promotorstwach rozpraw doktorskich oraz recenzjach naukowych.

#### 7.5.1. PROMOTORSTWO ROZPRAW DOKTORSKICH

Formularz Promotorstwo rozpraw doktorskich zawiera następujące dane:

- Imię i nazwisko doktoranta wartość uzupełniana ręcznie
- Tytuł rozprawy doktorskiej w języku polskim uzupełniany ręcznie

- Język rozprawy doktorskiej – Język publikacji. Wybór ze słownika opisanego w punkcie 5.11.

 Tytuł rozprawy doktorskiej w języku obcym – tytuł w języku obcym w przypadku rozprawy w języku obcym, pole uzupełniane ręcznie

- Data wszczęcia przewodu wybór daty z kalendarza
- Data nadania stopnia wybór daty z kalendarza
- Jednostka ZUT/Uczelnia prowadząca przewód wartość wybierana ze słownika. Możliwość wyboru jednostki organizacyjnej ZUT lub uczelni zewnętrznej.

- Dziedzina - wybór z listy rozwijalnej

Partners In Progress

- Dyscyplina wybór z listy rozwijalnej
- Specjalność pole uzupełniane ręcznie

- Naliczone punkty - liczba punktów przydzielonych pracownikowi za promotorstwo, wartość w polu pojawi się po przydzieleniu punktów przez uprawnionego użytkownika

- Uwagi – pole uzupełniane ręcznie

- Załączone dokumenty – dokumenty dołączone do formularza (w formatach DOC lub PDF)

| Promotorstwo rozprawy doktorskiej             |                                                         |  |  |  |  |  |
|-----------------------------------------------|---------------------------------------------------------|--|--|--|--|--|
| Imię i nazwisko doktoranta *                  | Marek Kowalski                                          |  |  |  |  |  |
| Tytuł rozprawy doktorskiej w jezyku polskim * | Tytuł rozprawy doktorskiej                              |  |  |  |  |  |
| Język rozprawy doktorskiej *                  | Włoski 🛛 👻                                              |  |  |  |  |  |
| Tytuł rozprawy doktorskiej w języku obcym *   | Titolo della tesi di dottorato                          |  |  |  |  |  |
| Data wszczęcia przewodu *                     | 2010-03-18                                              |  |  |  |  |  |
| Data nadania stopnia *                        | 2016-05-05                                              |  |  |  |  |  |
| Jednostka/Uczelnia prowadząca przewód *       | Wydział Ekonomiczny Szukaj                              |  |  |  |  |  |
| Dziedzina *                                   | Nauki ekonomiczne 🗸 🗸                                   |  |  |  |  |  |
| Dyscyplina *                                  | ekonomia v                                              |  |  |  |  |  |
| Specjalność                                   | specjalność                                             |  |  |  |  |  |
| Naliczone punkty                              |                                                         |  |  |  |  |  |
| Uwagi                                         |                                                         |  |  |  |  |  |
| Załączone dokumenty                           | Dodawanie dokumentów jest możliwe po zapisaniu zakładki |  |  |  |  |  |
| Zapisz Wyślij do akceptacji Powrót            |                                                         |  |  |  |  |  |

Po uzupełnieniu niezbędnych danych należy zapisać formularz za pomocą przycisku Zapisz - pozycja trafi na listę promotorstwa rozpraw doktorskich

#### Promotorstwo rozprawy doktorskiej

| Lp. | Imię i nazwisko<br>doktoranta | Tytuł rozprawy<br>doktorskiej w jezyku<br>polskim | Język rozprawy<br>doktorskiej | Tytuł rozprawy<br>doktorskiej w języku<br>obcym | Data wszczęcia<br>przewodu | Data nadania<br>stopnia | Jednostka/Uczelnia<br>prowadząca przewód | Naliczone<br>punkty |       |
|-----|-------------------------------|---------------------------------------------------|-------------------------------|-------------------------------------------------|----------------------------|-------------------------|------------------------------------------|---------------------|-------|
| 1   | Marek Kowalski                | Tytuł rozprawy<br>doktorskiej                     | włoski                        | Titolo della tesi di<br>dottorato               | 2010-03-18                 | 2016-05-05              | Wydział Ekonomiczny                      |                     |       |
|     |                               |                                                   |                               |                                                 |                            |                         |                                          |                     | Dodaj |

Legenda statusów: 📕 Edycja 🔳 Do akceptacji 📕 Do poprawy 📕 Zatwierdzona

#### 7.5.2. RECENZJE NAUKOWE

- Rodzaj recenzji wybór z listy
- Imię i nazwisko autora recenzowanej pracy wartość uzupełniana ręcznie
- Przedmiot recenzji/Tytuł recenzowanej pracy w języku polskim wartość uzupełniana ręcznie
- Język recenzowanej pracy Język publikacji. Wybór ze słownika opisanego w punkcie <u>5.11.</u>
   Przedmiot recenzji/Tytuł recenzowanej pracy w języku obcym tytuł w języku obcym w przypadku pracy w języku obcym, pole uzupełniane ręcznie
- Uczelnia wartość wybierana ze słownika opisanego w punkcie 5.3.
- Instytucja zlecająca wartość uzupełniana ręcznie
- Data recenzji wybór daty z kalendarza

 Naliczone punkty - liczba punktów przydzielonych pracownikowi za recenzję, wartość w polu pojawi się po przydzieleniu punktów przez uprawnionego użytkownika

- Uwagi – pole uzupełniane ręcznie

- Załączone dokumenty - dokumenty dołączone do recenzji (w formatach DOC lub PDF)

| Recenzje naukowe                                                   |                                                 |  |  |  |  |  |
|--------------------------------------------------------------------|-------------------------------------------------|--|--|--|--|--|
| Rodzaj recenzji *                                                  | w postepowaniu o stopień doktora habilitowanego |  |  |  |  |  |
| Imię i nazwisko autora recenzowanej pracy *                        | Lukasz Nowak                                    |  |  |  |  |  |
| Przedmiot recenzji/ Tytuł recenzowanej pracy w<br>języku polskim * | Przedmiot recenzji                              |  |  |  |  |  |
| Język recenzowanej pracy *                                         | francuski 👻                                     |  |  |  |  |  |
| Przedmiot recenzji/Tytuł recenzowanej pracy w<br>języku obcym *    | Objet de l'avis                                 |  |  |  |  |  |
| Uczelnia *                                                         | Universita degli Studi di Genova 🗢              |  |  |  |  |  |
| Instytucja zlecająca                                               | Nazwa instytucji                                |  |  |  |  |  |
| Data recenzji *                                                    | 2015-05-05                                      |  |  |  |  |  |
| Naliczone punkty                                                   |                                                 |  |  |  |  |  |
| Uwagi                                                              |                                                 |  |  |  |  |  |
| Załączone dokumenty                                                | Dodaj dokument                                  |  |  |  |  |  |
| Zapisz Wyślij do akceptacji Powró                                  | it i                                            |  |  |  |  |  |

Po uzupełnieniu niezbędnych danych należy zapisać formularz za pomocą przycisku Zapisz - pozycja trafi na listę recenzji

|     |                              |                                                    |                                                                        | Recen                          | zje naukowe                                                         |                           |                         |                  |                     |   |
|-----|------------------------------|----------------------------------------------------|------------------------------------------------------------------------|--------------------------------|---------------------------------------------------------------------|---------------------------|-------------------------|------------------|---------------------|---|
| Lp. | Rodzaj recenzji              | Imię i nazwisko<br>autora<br>recenzowanej<br>pracy | Przedmiot recenzji/<br>Tytuł recenzowanej<br>pracy w języku<br>polskim | Język<br>recenzowanej<br>pracy | Przedmiot<br>recenzji/Tytuł<br>recenzowanej pracy w<br>języku obcym | Uczelnia                  | Instytucja<br>zlecająca | Data<br>recenzji | Naliczone<br>punkty |   |
| 1   | w<br>postepowaniu o<br>sto[] | Łukasz Nowak                                       | Przedmiot recenzji                                                     | francuski                      | Objet de l'avis                                                     | Universita<br>degli Stu[] | Nazwa<br>instytucji     | 2015-05-05       |                     | • |

Legenda statusów: 📕 Edycja 📕 Do akceptacji 📕 Do poprawy 📕 Zatwierdzona

#### 7.6. CZŁONKOSTWA Z WYBORU I PEŁNIONE FUNKCJE

Formularz Członkostwa i pełnione funkcje zawiera następujące dane:

Nazwa członkostwa/ nazwa funkcji – pole uzupełniane ręcznie (nie jest wybierane ze słownika).
 Użytkownik powinien opisać w tym miejscu (w jednym zdaniu) możliwie ściśle charakter członkostwa lub pełnionej funkcji w danej organizacji/ instytucji/ zarządzie (podając konkretną nazwę członkostwa/ funkcji wraz z ewentualnymi szczegółami dot. organizacji/ instytucji/ zarządu etc.).

 Nazwa organizacji/instytucji/towarzystwa naukowego – wartość wybierana ze słownika opisanego w punkcie <u>5.4.</u>

- Nazwa zespołu eksperckiego – pole uzupełniane ręcznie

- Tytuł czasopisma – wartość wybierana ze słownika opisanego w punkcie 5.5.

- Okres członkostwa/pełnienia funkcji "Od" – rok rozpoczęcia członkostwa i/lub rozpoczęcia pełnienia funkcji - wartość wybierana z kalendarza

 Okres członkostwa/pełnienia funkcji Rok "Do" – rok zakończenia członkostwa i/lub zakończenia pełnienia funkcji - wartość wybierana z kalendarza, pole nie uzupełniane, gdy członkostwo nadal trwa i/lub funkcja nadal jest pełniona

- Liczba państw, z których pochodzą członkowie – liczba uzupełniana ręcznie

- Zasięg – wartość wybierana z listy

- Naliczone punkty - liczba punktów przydzielonych pracownikowi za członkostwo, wartość w polu pojawi się po przydzieleniu punktów przez uprawnionego użytkownika

- Uwagi pole uzupełniane ręcznie
- Załączone dokumenty dokumenty dołączone do członkostwa (w formatach DOC lub PDF)

#### Uwaga! W przypadku członkostwa i jednoczesnego pełnienia funkcji w tej samej organizacji/

instytucji/ zarządzie, formularz "Członkostwo z wyboru i pełnione funkcje" należy wypełnić 2 razy: 1) po raz pierwszy w pole "Nazwa członkostwa/ Nazwa funkcji" należy wpisać dane dotyczące **członkostwa** w organizacji/ instytucji/ zarządzie/ zespole eksperckim bądź redakcji czasopisma np. *Członek Zespołu Ekspertów do spraw opracowania wzorcowych efektów kształcenia dla kierunku Historia w Ministerstwie Nauki i Szkolnictwa Wyższego;* 

2) za drugim razem pole "Nazwa członkostwa/ Nazwa funkcji" należy uzupełnić danymi dot. pełnionej **funkcji** (nazwy funkcji: prezes, przewodniczący, sekretarz, skarbnik, redaktor naczelny, redaktor tematyczny)*np. Sekretarz oddziału Śląskiego Polskiego Towarzystwa Fizyki Medycznej*.

Członkostwa z wyboru i pełnione funkcje

| Nazwa członkostwa/nazwa funkcji *                     | Członkostwo w kolegium                                  |
|-------------------------------------------------------|---------------------------------------------------------|
| Nazwa organizacji/instytucji/towarzystwa<br>naukowego | Urząd Marszałkowski Województwa Swiętokrzyskiego Szukaj |
| Nazwa zespołu eksperckiego                            | Nazwa zespołu eksperckiego                              |
| Tytuł czasopisma                                      | A/B: AUTO/BIOGRAPHY STUDIES Szukaj                      |
| Okres członkostwa/pełnienia funkcji Rok 'Od'          | 2012                                                    |
| Okres członkostwa/pełnienia funkcji Rok 'Do'          | 2013                                                    |
| Liczba państw, z których pochodzą członkowie          | 6                                                       |
| Zasięg                                                | krajowy 🗢                                               |
| Naliczone punkty                                      |                                                         |
| Uwagi                                                 |                                                         |
| Załączone dokumenty                                   | Dodawanie dokumentów jest możliwe po zapisaniu zakładki |
|                                                       |                                                         |

Po uzupełnieniu niezbędnych danych należy zapisać formularz za pomocą przycisku *Zapisz* - pozycja

#### Członkostwa z wyboru i pełnione funkcje

| Lp. | Nazwa organizacji/instytucji<br>/towarzystwa naukowego | Nazwa zespołu<br>eksperckiego | Okres członkostwa/pełnienia<br>funkcji Rok 'Od' | Okres członkostwa/pełnienia<br>funkcji Rok 'Do' | Liczba państw, z<br>których pochodzą<br>członkowie | Naliczone<br>punkty |   |
|-----|--------------------------------------------------------|-------------------------------|-------------------------------------------------|-------------------------------------------------|----------------------------------------------------|---------------------|---|
| 1   | Urząd Marszałkowski []                                 | Nazwa zespołu<br>eksperckiego | 2012                                            | 2013                                            | 6                                                  |                     | • |

Legenda statusów: 🔳 Edycja 🔳 Do akceptacji 🔲 Do poprawy 📮 Zatwierdzona

## 7.7. WSPÓŁPRACA NAUKOWA/ERASMUS – WYKŁADY

Formularz współpracy naukowej zawiera następujące informacje:

- Nazwa współpracy – pole uzupełniane ręcznie, podstawowe informacje o współpracy

Rodzaj współpracy – wybór z listy

trafi na listę członkostwa

- Zasięg – wartość wybierana z listy

Nazwa organizacji/instytucji – wybór ze słownika – zostały tutaj połączone dwa słowniki: uczelnie – opisany w punkcie <u>5.3.</u> oraz organizacje opisany w punkcie <u>5.4.</u>

- Wspólne publikacje wybór z listy publikacji pracownika
- Zakres współpracy/Tematyka wykładów opis współpracy/wykładów

- Data "Od" wybór z kalendarza
- Data "Do" wybór z kalendarza

- Załączone dokumenty – dokumenty dołączone do formularza

| Współpraca naukowa                    |                                        |  |  |  |  |
|---------------------------------------|----------------------------------------|--|--|--|--|
| Nazwa współpracy *                    | Nazwa współpracy                       |  |  |  |  |
| Rodzaj współpracy *                   | z jednostką naukową 🔍                  |  |  |  |  |
| Zasięg *                              | krajowy 🗢<br>Dodaj <sup>O</sup>        |  |  |  |  |
| Nazwa organizacji/uczelni             | Akademia Morska w Szczecinie<br>Szukaj |  |  |  |  |
| Wspólne publikacje                    | Brak wpisów Dodaj do listy             |  |  |  |  |
| Zakres współpracy/Tematyka wykładów * | Zakres współpracy                      |  |  |  |  |
| Data Od *                             | 2016-01-06                             |  |  |  |  |
| Data Do *                             | 2016-05-05                             |  |  |  |  |
| Załączone dokumenty                   | Dodaj dokument                         |  |  |  |  |
| Zapisz Wyślii do akceptacii Powrót    |                                        |  |  |  |  |

Po uzupełnieniu niezbędnych danych należy zapisać formularz za pomocą przycisku Zapisz - pozycja trafi na listę współpracy naukowej

|     |                  |                     | Współpraca naukowa        |            |            |    |      |
|-----|------------------|---------------------|---------------------------|------------|------------|----|------|
| Lp. | Nazwa współpracy | Rodzaj współpracy   | Nazwa organizacji/uczelni | Data Od    | Data Do    |    |      |
| 1   | Nazwa współpracy | z jednostką naukową | Akademia Morska w Sz[]    | 2016-01-06 | 2016-05-05 |    |      |
|     |                  |                     |                           |            |            | Do | odaj |

Legenda statusów: 📕 Edycja 📕 Do akceptacji 🔲 Do poprawy 📕 Zatwierdzona

#### 7.8. PROJEKTY BADAWCZE KRAJOWE I ZAGRANICZNE

Formularz projektów zawiera następujące informacje:

- Typ projektu – wybór z listy

 Instytucja finansująca 1 – pierwsza instytucja finansująca, wybór z listy z możliwością dodania nowej wartości do listy za pomocą przycisku *Dodaj* znajdującego się obok pola

- Instytucja finansująca 2 – druga instytucja finansująca, wybór z listy z możliwością dodania nowej wartości do listy za pomocą przycisku *Dodaj* znajdującego się obok pola

- Instytucja finansująca 3 – trzecia instytucja finansująca, wybór z listy z możliwością dodania nowej wartości do listy za pomocą przycisku *Dodaj* znajdującego się obok pola

- Nazwa sieci/konsorcjum naukowego - wybór z listy z możliwością dodania nowej wartości do listy za pomocą przycisku *Dodaj* znajdującego się obok pola

- Zasięg – wartość wybierana z listy

- Numer umowy – wartość uzupełniana ręcznie

- Tytuł projektu - wartość uzupełniana ręcznie

- Nazwa programu w ramach którego projekt jest realizowany - wartość uzupełniana ręcznie tylko w przypadku, gdy projekt jest realizowany w ramach programu

- Data rozpoczęcia realizacji projektu (data podpisania umowy) – wybór z kalendarza

 Data zakończenia realizacji projektu – data zakończenia lub przewidywana data zakończenia wybór z kalendarza

- Stopień naukowy, imię i nazwisko kierownika projektu – wybór ze słownika osób opisanego w punkcie <u>5.1.</u>

 Rozliczenie – Środki finansowe przyznane jednostce – należy wybrać rok z kalendarza i wprowadzić ręcznie kwotę, a później zatwierdzić wybór przyciskiem *Dodaj do listy* - Rozliczenie suma – pole uzupełniane automatycznie sumą przyznanych środków jednostce we wszystkich latach

- Przyznane środki finansowe ogółem - kwota uzupełniana ręcznie

- Koszty poniesione kwota uzupełniana ręcznie
- Środki własne kwota uzupełniana ręcznie

- Wykonawcy projektu - wybór ze słownika osób opisanego w punkcie <u>5.1.</u> po wybraniu osoby z listy należy określić jego funkcję w projekcie (pole *Charakter udziału w realizacji projektu*)

- Punkty - liczba punktów przydzielonych pracownikowi za projekt, wartość w polu pojawi się po przydzieleniu punktów przez uprawnionego użytkownika

- Opis – pole uzupełniane ręcznie

- Załączone dokumenty - dokumenty dołączone do projektu

|                                                                               | Projekty                                                                                                    |    |
|-------------------------------------------------------------------------------|----------------------------------------------------------------------------------------------------|----|
| Typ projektu *                                                                | krajowy                                                                                                    | ₹  |
| Instytucja finansująca 1 *                                                    | MNiszw<br>Dodaj                                                                                                    | ₽  |
| Instytucja finansująca 2                                                      | Dodaj                                                                                                    |    |
| Instytucja finansująca 3                                                      | Dodaj                                                                                                    |    |
| Nazwa sieci/konsorcjum naukowego                                              | naukowe<br>Dodaj                                                                                                    |    |
| Zasięg *                                                                      | krajowy<br>O                                                                                                    | ₽  |
| Numer umowy *                                                                 | 27/2012                                                                                                    |    |
| Tytuł projektu *                                                              | Tytuł projektu                                                                                                    |    |
| Nazwa programu, w ramach którego projekt jest<br>realizowany (jeżeli dotyczy) | nazwa programu                                                                                                    |    |
| Data rozpoczęcia realizacji projektu (data podpisania<br>umowy) *             | 2014-06-11                                                                                                    |    |
| Data zakończenia realizacji projektu *                                        | 2015-06-10                                                                                                    |    |
| Stopień/tytuł naukowy, imię i nazwisko kierownika<br>projektu                 | mgr inż.arch. Kamila Nowak<br>Szukaj                                                                                                    |    |
| Rozliczenie - Środki finansowe przyznane jednostce<br>(rok, wartość w zł)     | 2014 2000<br>2015 35000<br>Dodaj do listy                                                                                                    |    |
| Rozliczenie suma                                                              | 55000                                                                                                    |    |
| Przyznane środki finansowe ogółem *                                           | 60000                                                                                                    |    |
| Koszty poniesione *                                                           | 62000                                                                                                    |    |
| Środki własne *                                                               | 2000                                                                                                    |    |
| Wykonawcy projektu                                                            | Tytuł     Imię     Nazwisko     Jednostka organizacyjna     Charakter udziału w realizacji projektu       dr inż.     Stefan Nowaczyk     Zespół Dyd.Ekon.Organ.i Zarządz.w Budow. WBiA     Wykonawca v | aj |
|                                                                               |                                                                                                    |    |
| Punkty                                                                        |                                                                                                    |    |
| Opis                                                                          |                                                                                                    |    |
| Załączone dokumenty                                                           | Dodaj dokument                                                                                                    |    |
| Zapisz Wyślij do akceptacji Powrót                                            |                                                                                                    |    |

Po uzupełnieniu niezbędnych danych należy zapisać formularz za pomocą przycisku *Zapisz* - pozycja trafi na listę projektów

#### Projekty

| Lp. | Typ<br>projektu | Zasięg  | Numer<br>umowy | Tytuł<br>projektu | Data rozpoczęcia realizacji<br>projektu (data podpisania<br>umowy) | Data zakończenia<br>realizacji projektu | Rozliczenie<br>suma | Koszty<br>poniesione | Środki<br>własne | Punkty |
|-----|-----------------|---------|----------------|-------------------|--------------------------------------------------------------------|-----------------------------------------|---------------------|----------------------|------------------|--------|
| 1   | krajowy         | krajowy | 27/2012        | Tytuł<br>projektu | 2014-06-11                                                         | 2015-06-10                              |                     | 62000                | 2000             |        |
|     |                 |         |                |                   |                                                                    |                                         |                     |                      |                  | Dodai  |

# 7.9. DZIAŁALNOŚĆ STATUTOWA

Formularz Działalność statutowa zawiera następujące informacje:

- Temat badawczy indywidualny wartość uzupełniana ręcznie
- Kierownik tematu wybór ze słownika osób opisanego w punkcie 5.1.
- Wykonawcy wybór ze słownika osób opisanego w punkcie 5.1.
- Zadanie badawcze Wydziału wybór z listy
  Termin zakończenia badań rok wybierany z kalendarza
- Zasięg wartość wybierana z listy
- Forma zakończenia badań ze streszczeniem wyników pracy naukowej opis uzupełniany ręcznie
- Sposób wydatkowania przyznanych środków finansowych opis uzupełniany ręcznie
- Opis wartość uzupełniana ręcznie

- Załączone dokumenty – dokumenty dołączone do formularza (w formatach DOC lub PDF np. program konferencji)

Działalność statutowa

| Temat badawczy indywidualny *                                      | Temat badawczy                                                                         |
|--------------------------------------------------------------------|----------------------------------------------------------------------------------------|
| Kierownik tematu *                                                 | dr hab. Jan Nowak Szukaj                                                               |
| Wykonawcy                                                          | Jednostka organizacyjna<br>Zespół Dyd.Ekon.Organ.i Zarządz.w Budow. WBiA<br>O<br>Dodaj |
| Zadanie badawcze Wydziału                                          | Zadanie badawcze wydziału 💎                                                            |
| Termin zakończenia badań *                                         | 2016                                                                                   |
| Zasięg                                                             | krajowy 🗢                                                                              |
| Forma zakończenia badań ze streszczeniem wyników<br>pracy naukowej | Informacje na temat formy zakończenia badań orz streszczenie wyników pracy naukowej    |
| Sposób wydatkowania przyznanych środków<br>finansowych             | Opis sposobu wydatkowania przyznanych środków finansowych                              |
| Opis                                                               | Opis ogólny                                                                            |
| Załączone dokumenty                                                | Dodawanie dokumentów jest możliwe po zapisaniu zakładki                                |
| Zanica Mittilda alucatacii Davaste                                 |                                                                                        |

Po uzupełnieniu niezbędnych danych należy zapisać formularz za pomocą przycisku Zapisz - pozycja trafi na listę Działalności statutowej

|       | Działalność statutowa          |                      |                                 |                                |         |                                                                                           |                                                                 |      |   |
|-------|--------------------------------|----------------------|---------------------------------|--------------------------------|---------|-------------------------------------------------------------------------------------------|-----------------------------------------------------------------|------|---|
| Lp.   | Temat badawczy<br>indywidualny | Kierownik<br>tematu  | Zadanie<br>badawcze<br>Wydziału | Termin<br>zakończenia<br>badań | Zasięg  | Forma zakończenia badań ze<br>streszczeniem wyników pracy naukowej                        | Sposób wydatkowania<br>przyznanych środków<br>finansowych       |      |   |
| 1     | Temat badawczy                 | dr hab. Jan<br>Nowak |                                 | 2016                           | krajowy | Informacje na temat formy zakończenia<br>badań orz streszczenie wyników pracy<br>naukowej | Opis sposobu wydatkowania<br>przyznanych środków<br>finansowych | •    |   |
| Lono  | nda statusów: 🗖 Edv            | ria 🔲 Do akcen       | ntacii 🔳 Do poprawi             | 7atwierdzona                   |         |                                                                                           |                                                                 | Doda | j |
| Leyei |                                | ija m DUakcep        | cacji ili bo poprawj            |                                |         |                                                                                           |                                                                 |      |   |

#### 7.10. STYPENDIUM/STAŻ

Formularz Stypendium/Staż zawiera następujące informacje:

- Stypendium/staż – określenie rodzaju oświadczenia, wybór z listy z możliwością dodania nowej wartości do listy za pomocą przycisku *Dodaj* obok pola

 Podmiot finansujący – wybór z listy z możliwością dodania nowej wartości do listy za pomocą przycisku Dodaj obok pola

- Przyznane środki finansowe – kwota uzupełniana ręcznie

- Data rozpoczęcia – wybór z kalendarza

- Data zakończenia data zakończenia lub przewidywanego zakończenia wybór z kalendarza
- Miejsce realizacji (Nazwa podmiotu) wybór uczelni ze słownika opisanego w punkcie 5.3.
- Miasto wybór ze słownika opisanego w punkcie 5.7.
- Kraj wybór ze słownika opisanego w punkcie 5.8.
- Opis/Temat badawczy opis uzupełniany ręcznie
- Załączone dokumenty dokumenty dołączone do formularza

|                                       | Stypendium/Staz                                         |  |  |  |  |  |  |
|---------------------------------------|---------------------------------------------------------|--|--|--|--|--|--|
| Stypendium/Staż *                     | Stypendium 🗢                                            |  |  |  |  |  |  |
| Podmiot finansujący *                 | fundacja 🗢                                              |  |  |  |  |  |  |
| Przyznane środki finansowe            | 2000                                                    |  |  |  |  |  |  |
| Data rozpoczęcia *                    | 2015-03-05                                              |  |  |  |  |  |  |
| Data zakończenia *                    | 2015-03-12                                              |  |  |  |  |  |  |
| Miejsce realizacji (Nazwa podmiotu) * | Politechnika Śląśka 🗢                                   |  |  |  |  |  |  |
| Miasto *                              | Katowice<br>Szukaj                                      |  |  |  |  |  |  |
| Kraj                                  | Polska 🗢                                                |  |  |  |  |  |  |
| Opis/Temat badawczy *                 | Opis<br>                                                |  |  |  |  |  |  |
| Załączone dokumenty                   | Dodawanie dokumentów jest możliwe po zapisaniu zakładki |  |  |  |  |  |  |
| Zapiez Dowrát                         |                                                         |  |  |  |  |  |  |

Po uzupełnieniu niezbędnych danych należy zapisać formularz za pomocą przycisku Zapisz - pozycja trafi na listę stypendiów/staży

|     | Stypendium/Staż |                  |                  |                                     |          |        |   |      |
|-----|-----------------|------------------|------------------|-------------------------------------|----------|--------|---|------|
| Lp. | Stypendium/Staż | Data rozpoczęcia | Data zakończenia | Miejsce realizacji (Nazwa podmiotu) | Miasto   | Kraj   |   |      |
| 1   | Stypendium      | 2015-03-05       | 2015-03-12       | Politechnika Śląśka                 | Katowice | Polska |   |      |
|     |                 |                  |                  |                                     |          |        | D | odaj |

Legenda statusów: 🛛 Niezatwierdzony 🗖 Zatwierdzony

# 7.11. PATENTY I WDROŻENIA

Na formularzu *Patenty i wdrożenia* będą ewidencjonowane następujące rodzaje praw ochronnych: - patenty na wynalazek

- prawach ochronne na wzór użytkowy, znak towarowy

- prawa z rejestracji wzoru przemysłowego, topografii układu scalonego, oznaczenia geograficznego

- prawa do odmian roślin

Formularz zawiera następujące informacje:

- Rodzaj prawa ochronnego – wybór z listy

44

 Nazwa przedmiotu ochrony/wykorzystanych praw autorskich – w zależności od rodzaju prawa ochronnego będzie to: nazwa wynalazku w przypadku patentów oraz zgłoszeń wynalazków, nazwa prawa ochronnego w przypadku praw ochronnych, nazwa rośliny dla praw do odmiany roślin. Wartość uzupełniana ręcznie

- Numer prawa ochronnego/zgłoszenia - w zależności od rodzaju prawa ochronnego będzie to: numer patentu w przypadku patentów, numer prawa w przypadku praw ochronnych. Wartość uzupełniana ręcznie.

- Autor/Autorzy – wartość wybierane słownika opisanego w punkcie 5.1.

 Data zgłoszenia/udzielenia - w zależności od rodzaju prawa ochronnego będzie to: data udzielenia w przypadku patentów oraz praw ochronnych, data wykorzystania w przypadku wykorzystanych praw autorskich, data uzyskania praw dla praw do odmiany roślin. Wartość wybierana z kalendarza.

Kraj zgłoszenia/udzielenia prawa ochronnego – uzupełniany w przypadku zgłoszeń wynalazków – wybór ze słownika opisanego w punkcie <u>5.8.</u>

Nazwa podmiotu przyznającego prawo ochronne – wartość uzupełniana ręcznie

- Zasięg podmiotu przyznającego prawo ochronne - wartość uzupełniana ręcznie

- Nazwa podmiotu, na rzecz którego udzielono prawa ochronnego - wartość uzupełniana ręcznie

- Przedmiot ochrony wdrożony – pole wyboru TAK/NIE

Nazwa podmiotu wdrażającego/wykorzystującego utwór prawa autorskiego - wartość uzupełniana ręcznie

- Rok wdrożenia/wykorzystania utworu prawa autorskiego – wybór z kalendarza

- Miejsce wdrożenia – wybór ze słownika opisanego w punkcie 5.7.

- Naliczone punkty - liczba punktów przydzielonych pracownikowi za patent/prawo ochronne, wartość

w polu pojawi się po przydzieleniu punktów przez uprawnionego użytkownika

- Załączone dokumenty – dokumenty dołączone do formularza

| Rodzaj prawa ochronnego *                                               | patent na wynalazek                                                                                                    |
|-------------------------------------------------------------------------|----------------------------------------------------------------------------------------------------|
| Nazwa przedmiotu ochrony/wykorzystanych praw autorskich *               | nazwa wynalazku                                                                                                    |
| Numer prawa ochronnego/zgłoszenia                                       | 67/2013                                                                                                    |
| Autor/Autorzy *                                                         | Tytuł     Imię     Nazwisko     Jednostka organizacyjna       dr inż.     Stefan     Nowaczyk     Zespół Dyd.Ekon.Organ.i Zarządz.w Budow. WBiA       O     O |
| Data zgłoszenia/udzielenia *                                            | 2013-07-11                                                                                                    |
| Kraj zgłoszenia/udzielenia prawa ochronnego *                           | Polska 🗢                                                                                                    |
| Nazwa podmiotu przyznającego prawo ochronne                             |                                                                                                    |
| Zasięg podmiotu przyznającego prawo ochronne                            | krajowy 🗢                                                                                                    |
| Nazwa podmiotu, na rzecz którego udzielono prawa<br>ochronnego          | Nazwa podmiotu, któremu udzielono patentu                                                                                                    |
| Przedmiot ochrony wdrożony: tak/nie *                                   | © Tak ○ Nie                                                                                                    |
| Nazwa podmiotu wdrażającego/wykorzystującego<br>utwór prawa autorskiego | Nazwa podmiotu wdrażającego                                                                                                    |
| Rok wdrożenia/wykorzystania utworu prawa<br>autorskiego                 | 2013                                                                                                    |
| Miejsce wdrożenia                                                       | Kraków<br>Szukaj                                                                                                    |
| Naliczone punkty                                                        |                                                                                                    |
| Załączone dokumenty                                                     | Dodaj dokument                                                                                                    |
|                                                                         |                                                                                                    |

Patenty i wynalazki

Po uzupełnieniu niezbędnych danych należy zapisać formularz za pomocą przycisku Zapisz - pozycja trafi na listę patentów i wdrożeń

#### Patenty i wynalazki

| Lp. | Numer prawa<br>ochronnego/zgłoszenia | Data<br>zgłoszenia/udzielenia | Kraj zgłoszenia/udzielenia<br>prawa ochronnego | Nazwa podmiotu, na rzecz<br>którego udzielono prawa<br>ochronnego | Przedmiot<br>ochrony<br>wdrożony:<br>tak/nie | Miejsce<br>wdrożenia | Naliczone<br>punkty |     |       |
|-----|--------------------------------------|-------------------------------|------------------------------------------------|-------------------------------------------------------------------|----------------------------------------------|----------------------|---------------------|-----|-------|
| 1   | 67/2013                              | 2013-07-11                    | Polska                                         | Nazwa podmiotu, któremu<br>udzielono patentu                      | Tak                                          | Kraków               |                     |     |       |
|     |                                      |                               |                                                |                                                                   |                                              |                      |                     | - 1 | Dodaj |

Legenda statusów: 📕 Edycja 📕 Do akceptacji 📕 Do poprawy 📕 Zatwierdzona

## 7.12. EFEKTY PRAKTYCZNE

Formularz zawiera następujące informacje:

- Nazwa zadania/ekspertyzy/opracowania/dzieła/licencji wartość uzupełniania ręcznie
- Rodzaj efektu wybór z listy
- Nazwa zamawiającego/odbiorcy wybór ze słownika opisanego w punkcie 5.4.
- Numer umowy numer wprowadzany ręcznie
- Data zawarcia umowy wybór z kalendarza
- Zasięg wartość wybierana z listy
- Przychody jednostki naukowej w tys. zł wartość uzupełniana ręcznie
- Opis zadania/zlecenia/licencji opis uzupełniany ręcznie do 250 znaków ze spacjami
- Załączone dokumenty dokumenty dołączone do formularza

#### Efekty praktyczne Nazwa zadania/ekspertyzy/opracowania/dzieła /licencji \* Ekspertyza ochrona środowiska Rodzaj efektu \* Urząd Marszałkowski Województwa Swiętokrzyskiego Nazwa zamawiającego/odbiorcy Numer umowy 5464/755-p Data zawarcia umowy \* 2015-06-10 krajowy Zasięg \* Przychody jednostki naukowej w tys. zł \* 50000 Opis zadania Opis zadania/zlecenia/licencji (do 250 znaków ze spacjami) Załączone dokumenty Dodawanie dokumentów jest możliwe po zapisaniu zakładki

Po uzupełnieniu niezbędnych danych należy zapisać formularz za pomocą przycisku Zapisz - pozycja trafi na listę patentów i wdrożeń

|      | Efekty praktyczne                                                     |                    |                              |             |                     |  |       |  |
|------|-----------------------------------------------------------------------|--------------------|------------------------------|-------------|---------------------|--|-------|--|
| Lp.  | Nazwa zadania/ekspertyzy/opracowania/dzieła/licencji                  | Rodzaj efektu      | Nazwa zamawiającego/odbiorcy | Numer umowy | Data zawarcia umowy |  |       |  |
| 1    | Ekspertyza                                                            | ochrona środowiska | Urząd Marszałkowski []       | 5464/755-p  | 2015-06-10          |  |       |  |
|      |                                                                       |                    |                              |             |                     |  | Dodaj |  |
| Lege | egenda statusów: 📕 Edycja 🔲 Do akceptacji 🔲 Do poprawy 🔲 Zatwierdzona |                    |                              |             |                     |  |       |  |

## 7.13. NAGRODY

Formularz nagród zawiera następujące informacje:

- Laureat/Laureaci lista laureatów nagrody. Zalogowany użytkownik trafia na listę jako jeden z laureatów. Istnieje możliwość dodania kolejnych osób wybór ze słownika opisanego w punkcie <u>5.1.</u>
- Nazwa nagrody/wyróżnienia wartość uzupełniana ręcznie
- Rodzaj nagrodzonej działalności wybór z listy
- Stopień nagrody/wyróżnienia wybór z listy

- Nazwa organu/instytucji przyznającej nagrodę/wyróżnienie wybór ze słownika opisanego w punkcie 5.4.
- Zasięg wartość wybierana z listy
  Data przyznania wybór z kalendarza
- Załączone dokumenty dokumenty dołączone do formularza

| _ |    |    |    |  |
|---|----|----|----|--|
| N | aa | ro | dv |  |

| Laureat/Laureaci *                                            | Tytuł Imię Nazwisko Jr<br>drinż. Stefan Nowaczyk 🤇 | ednostka organizacyjna<br>aspół Dyd.Ekon.Organ.i Zarządz.w Budow. WBiA 🛛 🗢 | Dodaj |
|---------------------------------------------------------------|----------------------------------------------------|----------------------------------------------------------------------------|-------|
|                                                               |                                                    |                                                                            |       |
| Nazwa nagrody/wyróżnienia *                                   | za całokształt działalnosci naukowej               |                                                                            |       |
| Rodzaj nagrodzonej działalności *                             | za działalność naukową<br>O                        |                                                                            | 8     |
| Stopień nagrody/wyróżnienia                                   | 111<br>O                                           |                                                                            | 8     |
| Nazwa organu/instytucji przyznającej<br>nagrodę/wyróżnienie * | Organizacja<br>Szukaj                              |                                                                            |       |
| Zasięg krajowy/zagraniczny *                                  | krajowy<br>C                                       |                                                                            | 8     |
| Data przyznania *                                             | 2014-06-12                                         |                                                                            |       |
| Załączone dokumenty                                           | Dodawanie dokumentów jest możliwe po               | zapisaniu zakładki                                                         |       |
| Zapisz Wyślij do akceptacji Powrót                            |                                                    |                                                                            |       |

Po uzupełnieniu niezbędnych danych należy zapisać formularz za pomocą przycisku Zapisz - pozycja trafi na listę nagród i wyróżnień

|     |                                         |                                    | Nagrody                        | ,                                                           |                    |       |
|-----|-----------------------------------------|------------------------------------|--------------------------------|-------------------------------------------------------------|--------------------|-------|
| Lp. | Nazwa nagrody/wyróżnienia               | Rodzaj nagrodzonej<br>działalności | Stopień<br>nagrody/wyróżnienia | Nazwa organu/instytucji przyznającej<br>nagrodę/wyróżnienie | Data<br>przyznania |       |
| 1   | za całokształt działalnosci<br>naukowej | za działalność nauko[]             | ш                              | Organizacja                                                 | 2014-06-12         |       |
|     |                                         |                                    |                                |                                                             |                    | Dodaj |

Legenda statusów: 🔳 Edycja 🔳 Do akceptacji 🔲 Do poprawy 📮 Zatwierdzona